Welcome

# To Controller of Accounts, ODISHA

(Presentation on Online Pension Application on virtual mode)

- 1. Online processing of pension application in respect of Controller of Accounts has been notified vide FD OM 5726 dtd.09.03.2022.
- 2. The notification & operation procedure is available in <u>www.caodisha.nic.in</u>
- 3. Pensioner  $\longrightarrow$  HoO  $\implies$  PSA  $\implies$  CAO  $\implies$  CAO onwards as per existing practice.
- 4. There are 3 stages at the Level of HoO & PSA
  - a) Office Establishment (Diary)
  - b) Operator
  - c) Approver
- 5. Id at all 3 stages should be created & kept ready. Id will be issued by treasuries.
- 6. Those who are getting training in this series will be master trainers for the HoOs under their control.
- 7. Time out period is 10 minutes.

## **Important Instructions**

- 8. Take a print out of the format in iFMS & list of documents.
- 9. Fill the format in hard copy & then fill up online
- 10. Keep ready the scanned copy of the documents so that those can be readily uploaded.
- 11. GPF is mandatory in this online system so in cases where GPF is not available, then you apply for dummy GPF A/c No. To CAO through PSA only for pension papers.
- 12. Separate user Id & password required for cases where HoO & PSA are same.
- 13. Implementation Engineers of Treasuries will also impart training.
- 14. Operator of head of Office has main role.
- 15. It is not mandatory for the pensioner to apply online. He may come to HoO operator, who will facilitate online application.

Contact No: Addl. Controller of Accounts(O) :- +91- 7008243789

Sr. Software Engineer :- +91- 8249944846

## **Online Pension Process.**

**Step 1** Applicant applies through iFMS portal (Online Service ) to His / Her Head of Office.

Step 2 HoO will verify the details and calculate Pensionary benefits and will send to the PSA. (Pension sanctioning Authority)

Step 3 PSA will verify the same. He will check all details that is processed from HoO and apply DSC in all documents and send proposal for authorisation to the O/o the CAO.

**Step 4** O/o CAO scrutinises, verifies the application and authorises the Final amount of pension etc. through DSC.

**Step 5** Uploading of PPO, GPO and CPO in iFMS Portal. Pensioner/beneficiary shall be informed adequately by SMS alert and can view it from the website odishatreasury.gov.in

Step 6 Treasury will take necessary action for disbursement of Pension and other benefits. Proposed Digi Locker shall be introduced by order of the Govt. for viewing and safe custody at a later stage.

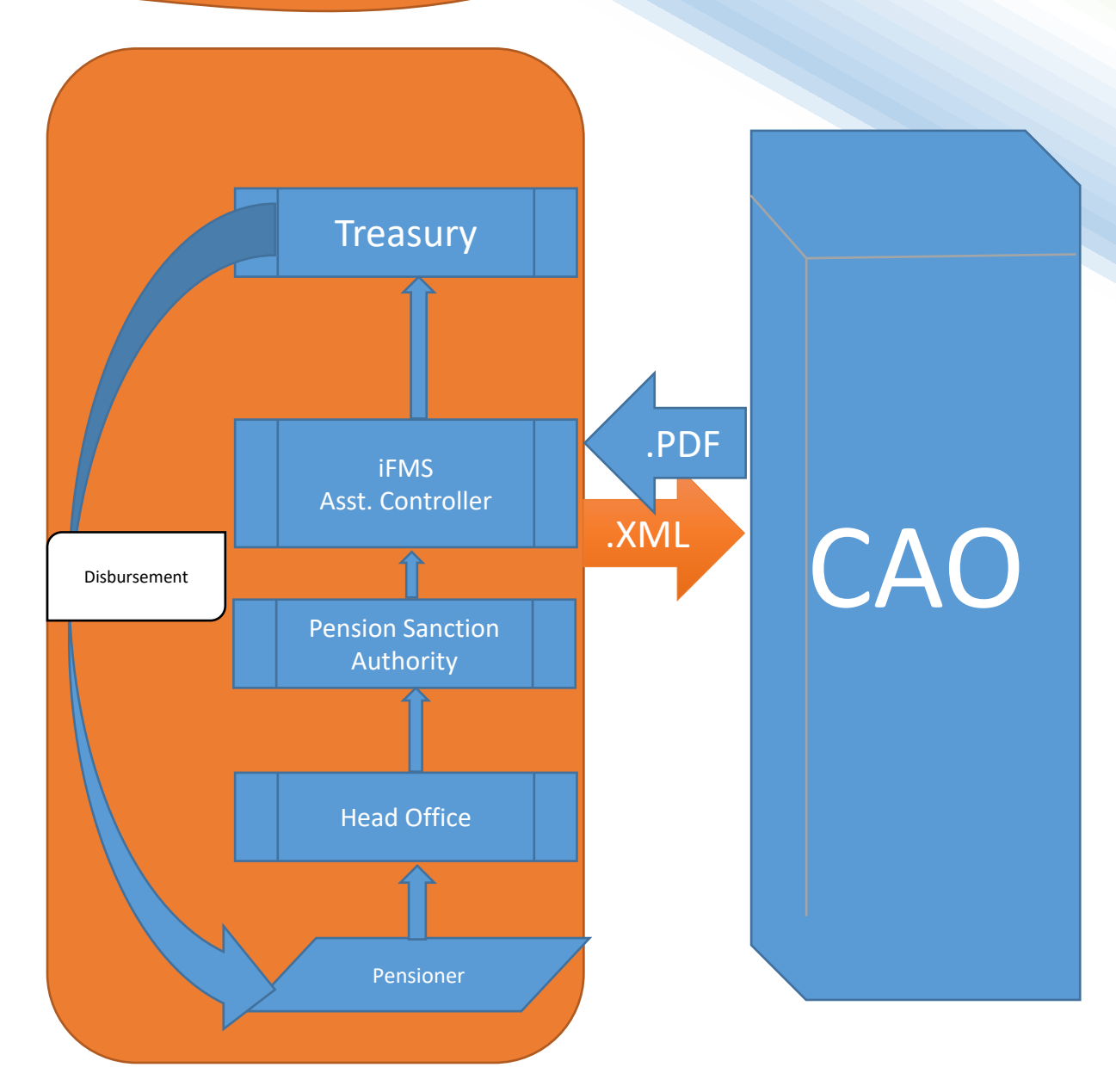

# Controller of Accounts, Odisha

#### iFMS Portal from which the pension Application start

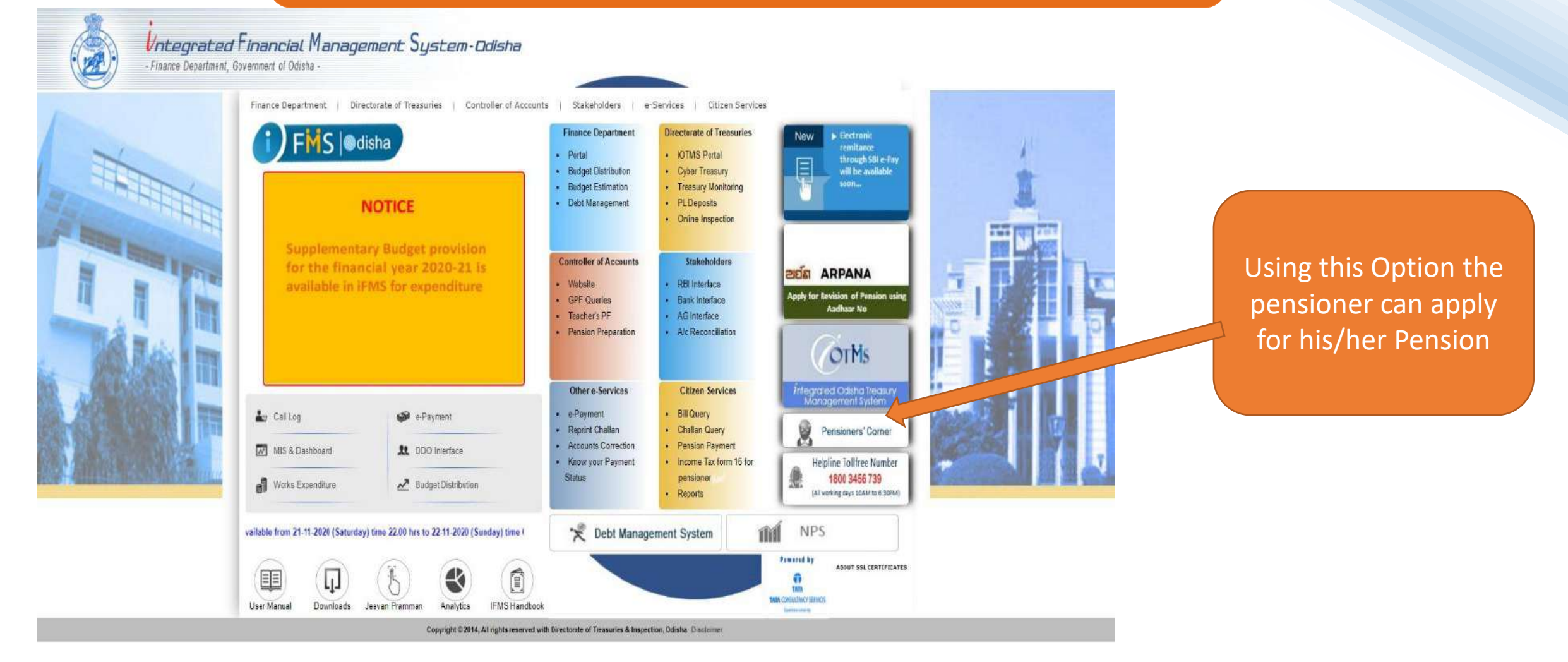

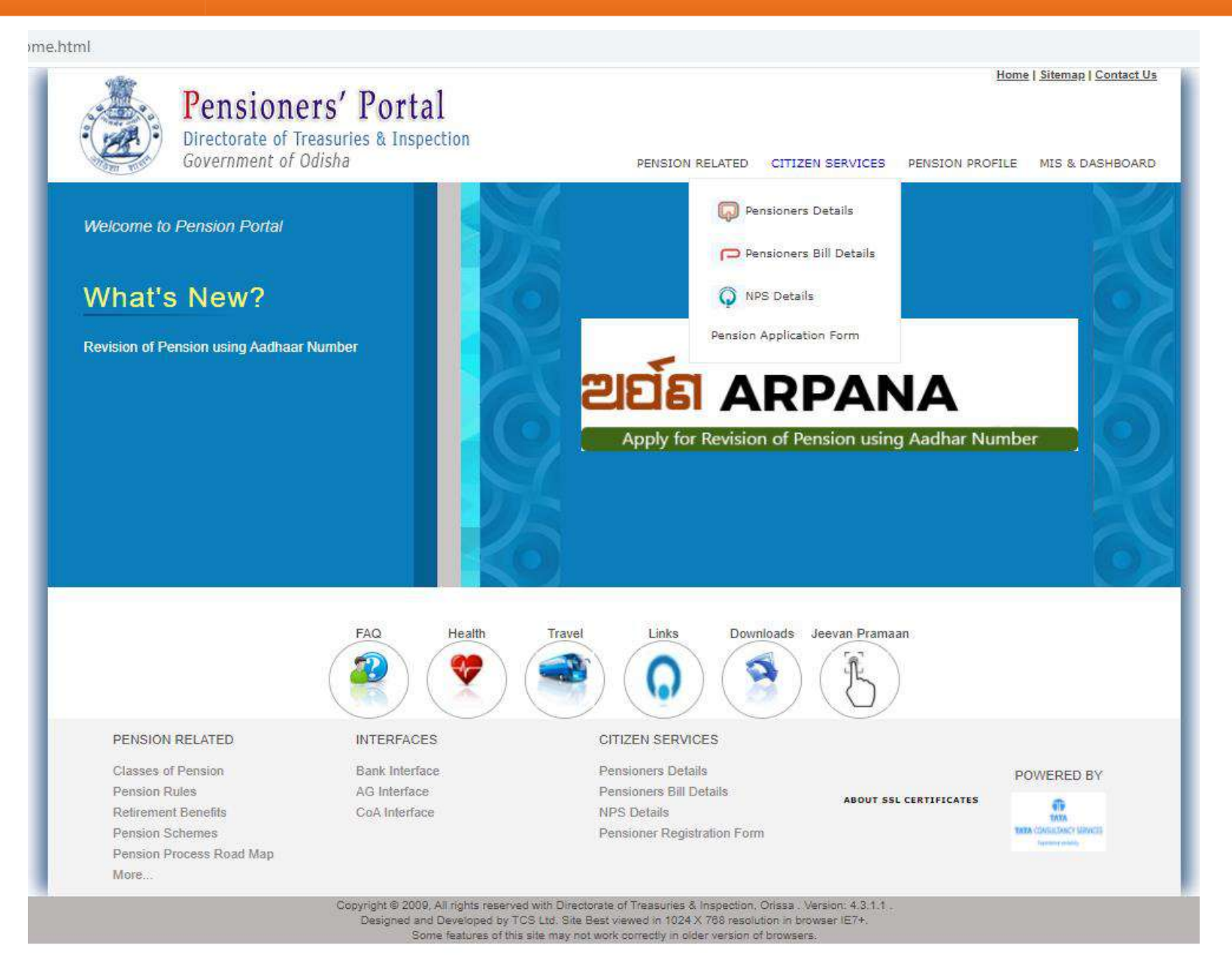

Go to - CITIZEN SERVICES

Under "CITIZEN SERVICES" menu go to "Pension Application Form"

| Doneionore Dota                   | ile Soarch          |               |        |                  |                 |       |
|-----------------------------------|---------------------|---------------|--------|------------------|-----------------|-------|
| Fenalonera Deta                   |                     | <u> </u>      |        |                  |                 |       |
| Provident Fund Se                 | eries & A/c No * PS | 0101818       | HRMS E | Employee Id :    |                 | Searc |
| -                                 |                     |               |        |                  |                 |       |
| Pensioners Deta                   | is Entry            |               | _      |                  |                 |       |
| Employee Name                     | Salutation / S      | ADANANDA BHOI |        | Middle Name      | Last Name       |       |
| Father/ Mother /<br>Spouse Name * | Salutation 🗸        | irst Name     |        | Middle Name      | Last Name       |       |
| Relationship *                    | Select 🗸 🗸          |               |        | Date of Birth *  | 20/01/1960      |       |
| Retirement Date                   | 31/01/2020          | É .           |        | Sex *            | 🖲 Male 🔘 Female | Other |
| Pension Category                  | *                   |               |        | Retirement Type* |                 |       |
|                                   | The second second   | i l           |        | Deligion         | Obsistion       |       |

| E | inc. | 10   | <br> | on  | D | eta | ite | B | oc | k |
|---|------|------|------|-----|---|-----|-----|---|----|---|
|   | Jet  | - 11 |      | UII | - | eta | 115 |   | 00 | n |

I hereby undertake to keep the above particulars up-to-date by notifying to the Head of office any addition or alterations in the family. Accept

| S                 | chool and Mass Education                        |                                                                                      |
|-------------------|-------------------------------------------------|--------------------------------------------------------------------------------------|
| Education Officer | Agalpur                                         |                                                                                      |
| DN027 B           | lock Education Officer,Agalpur                  |                                                                                      |
| M MALLIK(sudan    | n_hdso)                                         |                                                                                      |
|                   | Education Officer<br>DN027 Bi<br>M MALLIK(sudar | Education Officer,Agalpur DN027 Block Education Officer,Agalpur M MALLIK(sudam_hdso) |

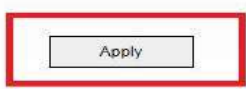

<u>ENTRY</u> Subscriber Has to enter "Provident Fund Series & A/c No." Or "HRMS Employee Id"

Click on "Search"

#### Pre-Check Subscriber has to check basic details Name, DOB, DOR, Mobile No.

#### <u>Apply</u>

End of the page verify "Details of head office user to whom application need to Forward "

Click on "APPLY"

| iers' Details                 | Nominee Details       | Family Details      | Attachments  | File Process Histor           | Ω.                    |
|-------------------------------|-----------------------|---------------------|--------------|-------------------------------|-----------------------|
| Eam                           | ily datails sayed su  | coccfully           |              |                               |                       |
|                               | ny details saved sur  | ccessruity          |              |                               |                       |
| Pensioners D                  | etails Search         |                     |              |                               |                       |
| Provident Fun                 | d Series & A/c No * P | S 0101818           | HRMS E       | mployee Id :                  | Search                |
| Pensioners D                  | etails Entry          |                     |              |                               |                       |
| Employee Nar                  | ne * Mr. 🗸            | SADANANDA BHOI      |              | Middle Name                   | Last Name             |
| Father/ Mothe<br>Spouse Name  | r / Mrs. 🗸            | MITALI              |              | Middle Name                   | BHOI                  |
| Relationship *                | Mother                | <b>~</b>            |              | Date of Birth *               | 20/01/1960            |
| Retirement Da                 | ite * 31/01/2020      |                     |              | Sex *                         | Male O Female O Other |
| Pension Cate                  | JOFY* Normal Pension  | Q                   |              | Retirement Type*              | Suparannuation        |
| Marital Status                | Select                | ~                   |              | Religion                      | Hindu 🗸               |
| Nationality                   | Indian                | *                   |              | Mobile No *                   | 9861778470            |
| Educational<br>Qualification  | GRADUATE              |                     |              | Trained<br>Qualification *    | BED                   |
| Identification<br>Mark1 *     | A BLACK MOLE          | IN LEFT HAND        |              | Mail Id                       |                       |
| Identification<br>Mark2 *     | A BLACK MOLE          | IN LEFT LEG         |              | PAN No.                       |                       |
| Identity Doc T                | /pe Voter Card        | ~                   |              | Identity Doc No.              |                       |
| Designation *                 | PRIMARY SCH           | OOL TEACHER         |              | CVP Applied *                 | Yes 🗸                 |
| CVP Percenta                  | ge * 40               |                     |              | Final Gpf Applied             | Yes 🗸                 |
| Final Gpf Appl<br>Date        | ied 27/02/2020        |                     |              | Reason For Gpf Not<br>Applied |                       |
| Final Gpf Appl<br>Letter No * | ied 255               | ]                   |              | Date of Death                 |                       |
| Height (in feet<br>inches)    | &                     |                     |              | IFSC Code *                   | SBIN0012023           |
| Bank Branch                   | STATE BANK O          | F INDIA SATYANAGAR  |              | Bank Account No *             | 12345678              |
| BSR Code                      |                       | ]                   |              |                               |                       |
| Payable<br>Treasury           | 0506 Lois             | ingha Sub Treasury  | ٩            | District (Last<br>Served)     | Bolangir              |
| DDO Code / D                  | DO BLGEDN027          | Block Education Off | icer,Agalpur |                               |                       |

|                                                                                                    | AT / PO - BHARSULA                                                                                 | /IA - DUKUDA                                                                                                    | Town *                                                                                                    | BOLANGIR                                                                                                    |    |
|----------------------------------------------------------------------------------------------------|----------------------------------------------------------------------------------------------------|----------------------------------------------------------------------------------------------------|----------------------------------------------------------------------------------------------------|----------------------------------------------------------------------------------------------------|----|
| olice Station *                                                                                                    | BOLANGIR                                                                                           |                                                                                                    | State *                                                                                                    | Odisha                                                                                                    | v  |
| istrict *                                                                                                    | Bolangir                                                                                           | v                                                                                                    | Pin *                                                                                                    | 752303                                                                                                    |    |
|                                                                                                    |                                                                                                    |                                                                                                    |                                                                                                    |                                                                                                    |    |
| ensioners Com                                                                                                    | munication Address 🛄 :                                                                             | Same As Above                                                                                                    |                                                                                                    |                                                                                                    |    |
| ty/Village *                                                                                                    | AT / PO - BHARSULA V                                                                               | /IA - DUKUDA                                                                                                    | Town *                                                                                                    | BOLANGIR                                                                                                    |    |
| blice Station *                                                                                                    | BOLANGIR                                                                                           |                                                                                                    | State *                                                                                                    | Odisha                                                                                                    | ~  |
| strict *                                                                                                    | Bolangir                                                                                           | ~                                                                                                    | Pin *                                                                                                    | 752303                                                                                                    |    |
| revious Pensior                                                                                                    | Details Block (Mandato                                                                             | ry only if pension has h                                                                                                    | seen issued to the en                                                                                            | polovee previously)                                                                                                    |    |
| ension Type                                                                                                    | Select                                                                                             | - <b>v</b>                                                                                                    | Source                                                                                                    | Select V                                                                                                    |    |
|                                                                                                    |                                                                                                    |                                                                                                    | Pension                                                                                                    | Amount                                                                                                    |    |
| unation Effective I                                                                                                    | Erom Data                                                                                          |                                                                                                    | Davable                                                                                                    |                                                                                                    | la |
| ansion Enective i                                                                                                    |                                                                                                    |                                                                                                    | Payable                                                                                                    |                                                                                                    |    |
| SC Code                                                                                                    |                                                                                                    |                                                                                                    | Bank Bra                                                                                                    | nch                                                                                                    |    |
| ension Issuing Ar                                                                                                    | uthority                                                                                           |                                                                                                    |                                                                                                    |                                                                                                    |    |
| autoriation scarroys                                                                                                    |                                                                                                    |                                                                                                    |                                                                                                    |                                                                                                    |    |
|                                                                                                    |                                                                                                    |                                                                                                    |                                                                                                    |                                                                                                    |    |
| eclaration Detai                                                                                                    | ils Block                                                                                          |                                                                                                    |                                                                                                    |                                                                                                    |    |
| claration Detai                                                                                                    | Is Block<br>a to keep the above particu                                                            | ilars up-to-date by notifyi                                                                                                    | ng to the Head of offic                                                                                          | e any addition or alterations in the family.                                                                                        |    |
| claration Detai<br>ereby undertake<br>cept 🔽                                                                                | is Block<br>s to keep the above particu                                                            | ilars up-to-date by notifyi                                                                                                    | ng to the Head of offic                                                                                          | e any addition or alterations in the family.                                                                                        | }  |
| claration Detai<br>ereby undertake<br>cept                                                                                  | ils Block<br>Is to keep the above particu                                                          | ilars up-to-date by notifyi                                                                                                    | ng to the Head of offic                                                                                          | e any addition or alterations in the family.                                                                                        |    |
| claration Detai<br>ereby undertake<br>cept 🔽                                                                                | Is Block a to keep the above particu                                                               | ulars up-to-date by notifying the second second sec | ng to the Head of offic                                                                                          | e any addition or alterations in the family.                                                                                        |    |
| claration Detai<br>ereby undertake<br>cept 2<br>tails of Head o<br>partment Code                                            | Is Block<br>to keep the above particut<br>f Office User to Whom A<br>/ Department Name *           | Ilars up-to-date by notifying polication Need to Forw                                                                                                    | ng to the Head of offic<br>ward                                                                                  | e any addition or alterations in the family.                                                                                        |    |
| claration Detai<br>ereby undertake<br>cept 2<br>tails of Head o<br>partment Code                                            | Is Block<br>e to keep the above particu<br>f Office User to Whom A<br>/ Department Name *          | Ilars up-to-date by notifyii<br>pplication Need to Forv<br>EDN S                                                                                                    | ng to the Head of offic<br>vard<br>chool and Mass Education                                                      | e any addition or alterations in the family.<br>on Department                                                                       |    |
| eclaration Detai<br>ereby undertake<br>ccept 2<br>etails of Head o<br>epartment Code<br>ead of Office *                     | is Block<br>is to keep the above particu<br>f Office User to Whom A<br>/ Department Name *         | ulars up-to-date by notifyin<br>pplication Need to Forw<br>EDN S<br>Under Secy to Govt Sc                                                                                                    | ng to the Head of offic<br>ward<br>chool and Mass Education                                                      | e any addition or alterations in the family.<br>on Department<br>Department Bhubaneswar                                             |    |
| eclaration Detai<br>erereby undertake<br>except 2<br>etails of Head o<br>epartment Code<br>ead of Office *<br>DO Code / DDO | is Block<br>is to keep the above particu<br>f Office User to Whom A<br>/ Department Name *<br>Name | Ilars up-to-date by notifyit<br>pplication Need to Forv<br>EDN S<br>Under Secy to Govt So<br>OLSEDN001 U                                                                                                    | ng to the Head of offic<br>vard<br>chool and Mass Education<br>chool & Mass Education<br>inder Secy to Govt Scho | e any addition or alterations in the family.<br>on Department<br>Department Bhubaneswar<br>ol & Mass Education Department Bhubanesw |    |

| ioners' Portal<br>Le of Tressuries & Inspection<br>ment of Ddisha<br>Perr C Nominee Dotails Family Details Attack<br>Nominee Dotails Family Details Attack<br>Nominee Dotails Saved successfully<br>Nominee Dotails<br>Action Retirement<br>Benofit Type Salutation of Nominee<br>Type Salutation of Nominee<br>Nominee Details<br>Action Retirement<br>Type Salutation of Nominee<br>Nominee Details | Home   Siteman   Contact Us PENSION RELATED CITIZEN SERVICES PENSION PROPILE MIS & DASHBOARD Imments File Process History Icominee Name Relation Sex Marital status MITALLI BHOI Wife Female Married | Persion receive a service of or a service of or a service of o | MIS & DASHBOARD                  |
|----------------------------------------------------------------------------------------------------|----------------------------------------------------------------------------------------------------|----------------------------------------------------------------------------------------------------|----------------------------------|
| 4                                                                                                    | Save                                                                                                    | x     8 :     Last Pay Certificate       x     9 :     e-Service Book       x     10 :     Any Other                                                                                                    |                                  |
| PENSION RELATED INTERFACES<br>Classes of Pension Bank Interface<br>Pension Rules A0 Interface<br>Retirement Benefits CoA Interface<br>Pension Schemes<br>Pension Process Road Map<br>More.                                                                                                    | CITIZEN SERVICES Ponsioners Delaite Pensioners Bill Delaits NP3 Delaits Pensioner Registration Form                                                                                                  | Refresh Files           PENSION RELATED         INTERFACES         CITIZEN SERVICES           Classes of Pension         Bank Interface         Pensioners Details           Pension Rules         AG Interface         Pensioners Details           Retirement Benefits         COA Interface         Pensioner Registration Form           Pension Process Road Map<br>More         Pensioner Registration Form                                                                                                    | POWERED BY                       |
| Pensioner Portal<br>Diversioner Portal<br>Pensioner Portal<br>Pensioner Attach                                                                                                    | Home   Misman   Contact Us PENSION RELATED CITIZEN SERVICES PENSION PROFILE MIS & DASHBOARD hments File Process History                                                                              |                                                                                                    |                                  |
| Family details saved successfully Family Details Action Satutation of Dependent Dependent Name                                                                                                    | Relation         S9x         Dob         Mobile No           W/re         Female         20/01/1960         9861778470                                                                               | On each Page "Main Application page", "Nominee<br>" Family Page", every time applicant has to Click o                                                                                                    | e Page",<br>on <mark>SAVE</mark> |
| +Add Row                                                                                                    | Save                                                                                                    | BUTTON after filling the details.                                                                                                    |                                  |
| PENSION RELATED         INTERFACES           Classes of Pension         Bank Interface           Pension Rules         AC Interface           Relixeminal Benefitis         CoA Interface           Pension Process Road Map         Feasible                                                                                                    | CLTIZEN SERVICES Pensioners Details Pensioners Bill Details NP3 Details Pensioner Registration Form                                                                                                  |                                                                                                    |                                  |

#### FORWARD

| Department Code / Department Name * | EDN             | School and Mass Education Department                              | Q  |
|-------------------------------------|-----------------|-------------------------------------------------------------------|----|
| Head of Office *                    | Under Secy to G | ovt School & Mass Education Department Bhubaneswar                | a, |
| DDO Code / DDO Name                 | OLSEDN001       | Under Secy to Govt School & Mass Education Department Bhubaneswar |    |

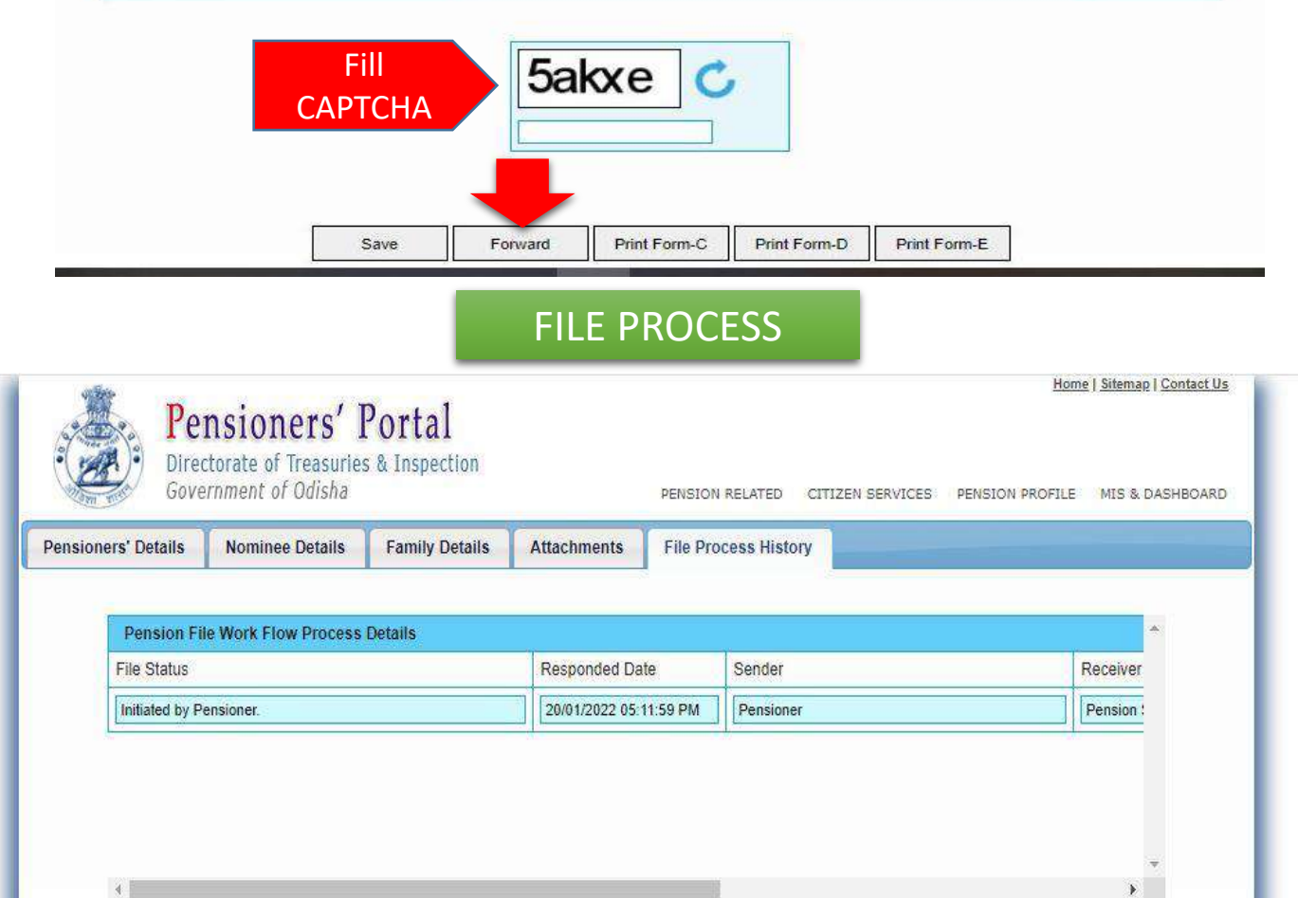

### **Process of Forward**

After Filling the application applicant can forward the application to HoO by filing "CAPTCHA" and clicking "Forward Button"

### **Confirmation**

Applicant will be informed through SMS and can check the process in "File Process History"

> Online pension application form of SADANANDA BHOI (gpf series : PS, account no : <u>0101818</u> and file no : <u>2021936202</u>) has been forwarded to Shankar Mishra (Head of Office - Establishment Section Officer).-Govt. of Odisha

#### HEAD OF OFFICE ESTABLISHMENT OFFICER

Nelcome Shankar Mishra (Head of Office - Establishment Section Officer) Financial Year:2021-2022 Switch Role Pension Task List Collapse all | Expand all Pension Preparation + Pension Show 10 entries Search: ⊕ Gpf Title Initiated On Last Processed On Status Pension Process Request For - 0101818PS - SADANANDA BHOI - 2021936202 20/01/2022 05:11:59 PM 20/01/2022 05:32:37 PM ASSIGNED Pension Process Request For - 4089TAXO - MURMU CHHOTARAY - 2021846192 14/07/2021 03:06:05 PM 05/11/2021 01:36:34 PM ASSIGNED Pension Process Request For - 4030TAXO - PUROHIT ADITYA PRASAD - 2021840198 09/07/2021 01:14:06 PM 09/07/2021 01:14:44 PM ASSIGNED Pension Process Request For - 4085TAXO - KISAN MANGULA CH - 2021828194 01/07/2021 02:35:32 PM 05/07/2021 05:54:17 PM ASSIGNED Pension Process Request For - 3051TAXO - NAYAK KUMUD CHANDRA - 2020678192 31/08/2020 05:21:05 PM 02/09/2020 05:26:04 PM ASSIGNED Pension Process Request For - 3050TAXO - MISHRA SAROJ KUMAR - 2020654192 10/08/2020 11:52:12 AM 01/09/2020 01:45:51 PM ASSIGNED Pension Process Request For - 57897GAO - MOHANTY RANJIT KUMAR - 2020612192 12/05/2020 09:54:10 AM 12/05/2020 09:55:35 AM ASSIGNED Pension Process Request For - 65321PWO - GHADEI RAGHUNATH - 2020606192 06/05/2020 05:05:00 PM 06/05/2020 05:42:26 PM ASSIGNED Showing 1 to 8 of 8 entries « ( **1** ) »

Integrated Financial Management System, Odisha

Application Forwarded by applicant will appear in task list of HoO with a status "ASSIGNED"

#### HEAD OF OFFICE ESTABLISHMENT OFFICER

| Pension Preparation | - Account No. Details                                                                            |                                                          |                                                               |                                                |               |                                                                          |
|---------------------|--------------------------------------------------------------------------------------------------|----------------------------------------------------------|---------------------------------------------------------------|------------------------------------------------|---------------|--------------------------------------------------------------------------|
| Pension     € Gpf   | Provident Fund Series & Arc No.: * PS                                                            | 0101818                                                  | HRMS Employee Id :                                            |                                                |               |                                                                          |
|                     |                                                                                                  | E                                                        | mployee Details                                               |                                                |               | STABLISHIVIENT OFFICER                                                   |
|                     | Employee Name*<br>Department Code*<br>Designation*<br>Educational Qualification*<br>Office Name* | Mr. SADANANDA BHOI<br>PRIMARY SCHOOL TEACH Q<br>GRADUATE | Department Name*<br>Trained Qualification*<br>Office Address* | BED                                            | EST,<br>recei | ABLISHMENT OFFICER will<br>ve with a note and forward<br>to HoO Operator |
|                     | Mail Id<br>Identification Mark11                                                                 | A BLACK MOLE IN LEFT HAND                                | Mobile No.*<br>Date of Birth*                                 | 20(01/1960                                     | Note          |                                                                          |
|                     | Identification Mark21                                                                            | A BLACK MOLE IN LEFT LEG                                 | PAN No.                                                       |                                                | Rem           | arks                                                                     |
|                     | Religion<br>Father/Mother/Spouse Name *                                                          | Hindu V<br>Mits. V MITALI                                | Nationality<br>Middle Name                                    | Indian V<br>BHOI                               | oki oki       |                                                                          |
|                     | Relationship*<br>Identity Doc No.                                                                | Mother 🗸                                                 | Identity Doc Type<br>Bank IFSC Code*                          | Voter Card V<br>SEIN0012023                    |               |                                                                          |
|                     | Bank ald No*<br>Sex :                                                                            | 12345678                                                 | Bank Branch Name<br>Mantal Status                             | STATE BANK OF INDIA SATYANAGAR                 |               | Submit Comment                                                           |
|                     | CVP Applied * CVP Applied * CVP Applied & cknowledge Date *                                      | Yes 💌                                                    | CVP Percentage *<br>Group of Employee                         | 40                                             |               |                                                                          |
|                     | Height (in feel & inches)                                                                        |                                                          | Final Gpf Applied flag*                                       | Yes V                                          |               |                                                                          |
|                     | Final Gpf Applied Date *<br>Reason For Gpf Not Applied *                                         | 27/02/2020                                               | Final Gpf Applied Letter<br>Bank BSR Code                     | No *255                                        |               |                                                                          |
|                     | District Code / District Name (Last Served)*<br>Age on Next Birth Day*                           | 05 Bolangir Q                                            | DDO Code / DDO Nam                                            | e® BLGEDN027 Block Education Officer Agalpur Q |               |                                                                          |
|                     |                                                                                                  | Employ                                                   | ee Permanent Address                                          |                                                |               |                                                                          |
|                     | City/Vilage* AT / PO - BHARSU                                                                    | LA VIA - DUKUDA                                          | Toum*                                                         | BOLANGIR                                       |               |                                                                          |
|                     | Police Station" BOLANGIR<br>District" Bolangir                                                   |                                                          | State"<br>Pin*                                                | Odisha V<br>752303                             |               |                                                                          |
|                     |                                                                                                  | Employee Communication Add                               | ess 🗍 Same as Employee Permanent Ado                          | iress                                          |               |                                                                          |
|                     | City/Vilage* AT / PO - BHARSU                                                                    | LA VIA - DUKUDA                                          | Town*                                                         | BOLANGIR                                       |               | Close                                                                    |
|                     | Police Station* BOLANGIR                                                                         |                                                          | State*                                                        | Odisha 🗸                                       | -             |                                                                          |

#### HEAD OF OFFICE ESTABLISHMENT OFFICER

| hild Page - Go   | oogle Chrome                                                                                                    |                                  | 2201                                   |          | 0 |
|------------------|----------------------------------------------------------------------------------------------------|----------------------------------|----------------------------------------|----------|---|
| Not secure       | https://uat.odishatreasury.gov.in/PensionPreparation/autoNe                                                                                | xtUserListSearch.html?roleId=39  | 8.workflowId=18&inputFieldName         | =wor     |   |
|                  | Next Roles :                                                                                                    |                                  | Head of Office - Operator V            |          |   |
| User Id          | Office Login Id                                                                                                    | User Name                        | User Description                       | Action   |   |
| 254120<br>950134 | Under Secy to Govt School & Mass Education Department Britest_hdso<br>Under Secy to Govt School & Mass Education Department Brishankar uat | Shankar Mishra<br>Shankar Mishra | HOO<br>HOO                             | 00       |   |
|                  | Sub                                                                                                    | omit                             | ************************************** |          |   |
|                  |                                                                                                    |                                  |                                        |          |   |
|                  |                                                                                                    |                                  |                                        |          |   |
|                  |                                                                                                    |                                  |                                        |          |   |
|                  |                                                                                                    |                                  |                                        |          |   |
|                  |                                                                                                    |                                  |                                        |          |   |
|                  |                                                                                                    |                                  |                                        |          |   |
|                  |                                                                                                    |                                  |                                        |          |   |
|                  |                                                                                                    |                                  |                                        |          |   |
|                  |                                                                                                    |                                  |                                        |          |   |
|                  |                                                                                                    |                                  |                                        |          |   |
|                  |                                                                                                    |                                  |                                        |          |   |
| By               | Selecting the "Next Roles" as "HoO Operator", E                                                                                            | Establishment Officer fo         | rward the Task to Operator             | <u>.</u> |   |
| By               | Selecting the "Next Roles" as "HoO Operator", E                                                                                            | Establishment Officer fo         | rward the Task to Operator             |          |   |

| Integrated Financia                                  | l Management System, Odisha |                                                                             |                        |                        |                  |             | Version: 4.19.0.5 |
|------------------------------------------------------|-----------------------------|-----------------------------------------------------------------------------|------------------------|------------------------|------------------|-------------|-------------------|
| Welcome Shankar Mishra (Head of Office - Operator) F | inancial Year-2021-2022     |                                                                             |                        |                        |                  | Switch Role | ✓ Logout          |
| Collapse all Expand all                              | Pension Task List           |                                                                             |                        |                        |                  |             |                   |
| Pension Preparation Pension                          |                             | Show 10 V entries                                                           |                        | Search:                |                  |             |                   |
| e}-Gpf                                               |                             | Title                                                                       | Initiated On           | Last Processed On      | Status           |             |                   |
|                                                      |                             | Pension Process Request For - 0101818PS - SADANANDA BHOI - 2021936202       | 20/01/2022 05:11:59 PM | 20/01/2022 05:38:49 PM | ASSIGNED         |             |                   |
|                                                      |                             | Pension Process Request For - 0017732MS - GOUR CHANDRA JENA - 2021930198    | 24/12/2021 12:09:11 PM | 24/12/2021 12:15:24 PM | ASSIGNED         |             |                   |
|                                                      |                             | Pension Process Request For - 0000021DTIT - SUKADEV KUANAR - 2021924194     | 16/12/2021 03:30:35 PM | 16/12/2021 03:32:30 PM | ASSIGNED         |             |                   |
|                                                      |                             | Pension Process Request For - 4095TAXO - JENA DHANESWAR - 2021876198        | 05/11/2021 03:00:55 PM | 09/12/2021 04:25:35 PM | ASSIGNED         |             |                   |
|                                                      |                             | Pension Process Request For - 0001633SEU - SUJATA JENA - 2021888208         | 24/11/2021 12:42:24 PM | 24/11/2021 02:38:07 PM | ASSIGNED         |             |                   |
|                                                      |                             | Pension Process Request For - 0002011CE - SHYAM SUNDAR RAY - 2021888194     | 23/11/2021 12:18:06 PM | 23/11/2021 03:51:07 PM | ASSIGNED         |             |                   |
|                                                      |                             | Pension Process Request For - 4092TAXO - MALLIK PADMA LOCHAN - 2021810192   | 21/05/2021 01:02:56 PM | 16/09/2021 07:01:15 PM | ASSIGNED         |             |                   |
|                                                      |                             | Pension Process Request For - 0002010CE - KSHYANAPRAVA MOHANTY - 2020714196 | 29/09/2020 03:13:30 PM | 29/09/2020 05:03:22 PM | ASSIGNED         |             |                   |
|                                                      |                             | Pension Process Request For - 0003969SEP - PRATIVA PATTNAIK - 2020714198    | 29/09/2020 03:46:58 PM | 29/09/2020 04:19:36 PM | ASSIGNED         |             |                   |
|                                                      |                             | Showing 1 to 9 of 9 entries                                                 |                        |                        | « ( <b>1</b> ) » |             |                   |
|                                                      |                             |                                                                             |                        |                        |                  |             |                   |
|                                                      |                             |                                                                             |                        |                        |                  |             |                   |
|                                                      |                             |                                                                             |                        |                        |                  |             |                   |
|                                                      |                             |                                                                             |                        |                        |                  |             |                   |
|                                                      |                             |                                                                             |                        |                        |                  |             |                   |

Now the task has Assigned to Operator in HoO Operator Login Task List, clicking the Task it will open an applicant details page, Operator will fill all the required details in applicant details page and Service details, Retirement Benefits Details, Recovery Details, Provisional Pension Details etc. by clicking the menu.

M

| PLOYEE RETIRING WITHIN 4 MON | NTHS                 |                                |                                     |                                            | Switch Role                |
|------------------------------|----------------------|--------------------------------|-------------------------------------|--------------------------------------------|----------------------------|
| it No. Details               |                      |                                |                                     |                                            |                            |
|                              |                      |                                |                                     |                                            |                            |
| Provident Fund Se            | eries & A/c No :* PS | 0101818                        | HRMS Employee Id                    |                                            | Note 🚍                     |
|                              |                      | Employ                         | no Dotaile                          |                                            |                            |
| Employee Name*               |                      | Mr SADANANDA BHO               | ce Details                          |                                            |                            |
| Department Code*             |                      | EDN Q                          | Department Name*                    | School and Mass Education Department       | B                          |
| Designation*                 |                      |                                | 11.72 B (1982) Cartology (Colloc SV |                                            | Pensioners' Detail         |
| Educational Qualification*   |                      | GRADUATE                       | Trained Qualification*              | BED                                        |                            |
| Office Name*                 |                      | CONTROLLER OF ACCOUNTS         | Office Address*                     |                                            | ✓ Family Details           |
|                              |                      |                                |                                     |                                            | / Naminas Dataila          |
|                              |                      |                                |                                     |                                            | Noninee Details            |
| Mail Id                      |                      |                                | Mobile No.*                         | 9861778470                                 | V Service Details          |
| ICCILINGATOR MARKI           |                      | A BLACK MOLE IN LEFT HAND      | Date of Birth*                      | 20/01/1960                                 | Retirement Benefit Details |
|                              |                      |                                |                                     |                                            | Recovery Details           |
| Identification Mark2*        |                      | A BLACK MOLE IN LEFT LEG       |                                     |                                            | Provisional Pension        |
|                              |                      |                                | PAN NO.                             |                                            | File Status                |
| Religion                     |                      | Hindu V                        | Nationality                         | Indian 🗸                                   | - File Status              |
| Father/Mother/Spouse Nan     | me *                 | Mrs. V MITALI                  | Middle Name                         | BHOI                                       | File is Available With HOO |
| Relationship*                |                      | Mother 🗸                       | Identity Doc Type                   | Voter Card V                               | Operator.                  |
| Identity Doc No.             |                      |                                | Bank IFSC Code*                     | SBIN0012023                                | The Process history        |
| Bank a/c No*                 |                      | 12345678                       | Bank Branch Name                    | STATE BANK OF INDIA SATYANAGAR             |                            |
| Sex:                         |                      | Male O Female O Other          | Marital Status                      | Married                                    |                            |
| CVP Applied *                |                      | Yes 🗸                          | CVP Percentage *                    | 40                                         |                            |
| CVP Applied Acknowledge      | Date *               | 21/01/2022                     | Group of Employee                   | Select V                                   |                            |
| Height (in feet & inches)    |                      |                                | Final Gpf Applied flag*             | Yes                                        |                            |
| Final Gpf Applied Date *     |                      | 27/02/2020                     | Final Gpf Applied Letter No         | 255                                        |                            |
| Reason For Gpf Not Applie    | ed *                 |                                | Bank BSR Code                       |                                            |                            |
| District Code / District Nam | ne (Last Served)*    | 05 Bolangir Q                  | DDO Code / DDO Name*                | BLGEDN027 Block Education Officer, Agalpur |                            |
| Age on Next Birth Day*       |                      | 61                             |                                     |                                            |                            |
|                              |                      | Employee Per                   | manent Address                      |                                            |                            |
| City/Village*                | AT / PO - BHARSU     | A VIA - DUKUDA                 | Town*                               | BOLANGIR                                   |                            |
| Police Station*              | BOI ANOID            |                                | State                               |                                            |                            |
| District*                    | Bolangir             | ×                              | Pin*                                | 752303                                     |                            |
|                              |                      |                                | Somo as Employee Dormanant Add      |                                            |                            |
|                              |                      | Employee Communication Address | Joanne as Employee Permanent Addr   |                                            | 2                          |
| City/Village*                | AT / PO - BHARSUL    | A VIA - DUKUDA                 | Town*                               | BOLANGIR                                   |                            |
| Police Station*              | BOLANGIR             |                                | State*                              | Odisha V                                   |                            |

0

EMPL

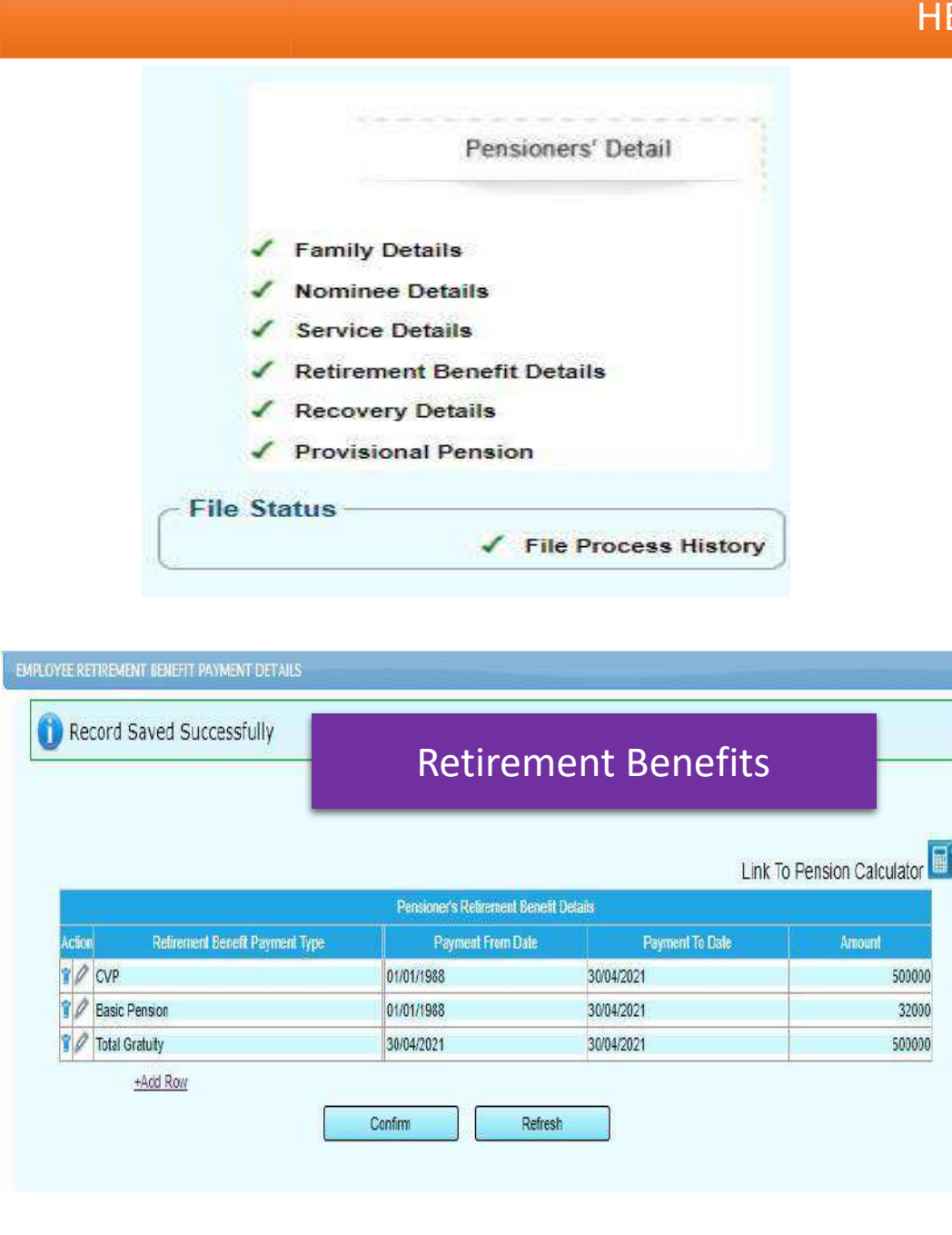

| a Saved Suc                                                                                                    | vice Period                                       |                                  | Serv                         | vice  | Detai      | ils                                                                          |                      |                          |                                                                                          | <br>4 |
|----------------------------------------------------------------------------------------------------|---------------------------------------------------|----------------------------------|------------------------------|-------|------------|------------------------------------------------------------------------------|----------------------|--------------------------|------------------------------------------------------------------------------------------|-------|
| ction                                                                                                    | Service Typ                                       | e                                | FIUM                         | Date  | IN Date    | с теан                                                                       | Month                | Day                      |                                                                                          |       |
| Gross Servic                                                                                                    | e - Government                                    |                                  | 01/02/199                    | 92    | 30/04/2021 | 29                                                                           | 3                    | 0                        |                                                                                          |       |
| Gross Servic                                                                                                    | e - Aided                                         |                                  | 01/01/198                    | 38    | 31/01/1992 | 4                                                                            | 1                    | 0                        |                                                                                          |       |
| dd Row                                                                                                    |                                                   |                                  |                              |       |            |                                                                              |                      |                          |                                                                                          |       |
| enally of Additiona                                                                                                    | Serves Dered                                      |                                  |                              |       |            |                                                                              |                      |                          |                                                                                          |       |
| Additional                                                                                                    | Service Fellou                                    | r                                | 1 1                          |       | 1          |                                                                              |                      |                          |                                                                                          |       |
| ction Service                                                                                                    | From Date                                         | To Date                          | Year                         | Month | Day        |                                                                              |                      |                          |                                                                                          |       |
| Civil - G 🗸                                                                                                    |                                                   |                                  |                              |       |            |                                                                              |                      |                          |                                                                                          |       |
| dd Row                                                                                                    |                                                   |                                  |                              |       |            |                                                                              |                      |                          |                                                                                          |       |
| ength of Gross No                                                                                                    | n Qualifying Servic                               | e Period                         |                              |       |            |                                                                              |                      |                          |                                                                                          |       |
| ction                                                                                                    | Non Qualifyin                                     | ig Service Type                  |                              | Fn    | rom Date   | To Date                                                                      | Year                 | Month                    | Day                                                                                      |       |
| Absence wit                                                                                                    | nout Leave - Goven                                | nment                            | 2                            |       | 12         |                                                                              | <i>b</i>             | <i>a</i> .               | k:                                                                                       |       |
| et Qualifying Serv                                                                                                    | ice Details                                       | Service Type                     |                              |       |            | Year<br>29                                                                   | Month<br>3           | 1                        | Day<br>0                                                                                 |       |
| let Qualifying Serv<br>Government<br>ULB/Aided<br>Total Calculated N                                                                                                    | ice Details<br>et Qualifying Servic               | Service Type<br>e Period Details |                              |       |            | Year<br>29<br>4<br>33                                                        | Montl<br>3<br>1<br>4 |                          | Day<br>0<br>0                                                                            |       |
| let Qualifying Serv<br>Government<br>ULB/Aided<br>Total Calculated N<br>WISIONAL PENSIONAL PENSION | et Qualifying Servic                              | Service Type<br>e Period Details |                              | Pr    | rovisio    | Year<br>29<br>4<br>33<br>-<br>Dnal Pe                                        | Mont<br>3<br>1<br>4  | <u>الم</u>               | Day<br>0<br>0                                                                            |       |
| et Qualifying Serv<br>Government<br>ULB/Aided<br>Total Calculated N<br>WISIONAL PENSIO<br>Ord Saved S                                                                                                    | et Qualifying Servic<br>ON DETAILS<br>UCCESSFUILY | Service Type                     | Benefit Type                 | Pr    | °ovisio    | Year<br>29<br>4<br>33<br>0<br>nal Pe                                         | Mont<br>3<br>1<br>4  | Payment                  | Day<br>0<br>0<br>0<br>0<br>0<br>0<br>0<br>0<br>0<br>0<br>0<br>0<br>0<br>0<br>0<br>0<br>0 |       |
| et Qualifying Seru<br>Government<br>ULB/Aided<br>Total Calculated N<br>WISIONAL PENSIO<br>Ord Saved S<br>Action Provisio<br>2000 2000                                                                                                    | et Qualifying Servic<br>ON DETAILS<br>UCCESSFUIIY | Service Type                     | Benefit Type<br>Normal Pensi | Pr    | rovisio    | Year<br>29<br>4<br>33<br>•<br>•<br>•<br>•<br>•<br>•<br>•<br>•<br>•<br>•<br>• | Mont<br>3<br>1<br>4  | 1<br>Payment<br>01/05/20 | Day<br>0<br>0<br>0<br>0<br>0                                                             |       |

| I hereby undertake to keep the above particulars up-to-date by notifying to the Head of office any addition or alterations in the family.<br>Accept |             |      |         |        |           |                   |              |  |  |  |
|----------------------------------------------------------------------------------------------------|-------------|------|---------|--------|-----------|-------------------|--------------|--|--|--|
| Pension Forms A                                                                                                    | Attachments | Save | Forward | Reject | Datasheet | Back To Task List | Refresh Task |  |  |  |

| Financial M | anagement | System, | Odisha |
|-------------|-----------|---------|--------|
|-------------|-----------|---------|--------|

| tor) Financial Year:2021-2022 |             |                                          |                         | Switch Role             |
|-------------------------------|-------------|------------------------------------------|-------------------------|-------------------------|
| Supporting Document           | Attachments | (*) Specifies Mandatory File             |                         |                         |
| Uploaded.                     | File Number | Document Name                            | Digitally Signed By HOO | Digitally Signed By PSA |
| v                             | 1.          | * Thumb Impression or Signature Specimen | N                       | N                       |
| I.                            | 2           | * Joint Photogragh                       | N                       | N                       |
| 1                             | 3.          | * Identification Dccument                | N                       | N                       |
| I                             | 4.          | O.C.S. (Pension) Form No. 54             | N                       | N                       |
| t.                            | 5.          | * History of Service                     | N                       | N                       |
| i i                           | 6.,         | * Statement of Leave Account             | Ń                       | N                       |
|                               | 7.:         | * Loanee or Non-Loanee Certificate       | N                       | N                       |
| (                             | 8.          | Declaration CSR-920(I) and 911           | N                       | N                       |
| -                             | 9.          | * Specific NDC                           | N                       | N                       |
| 8                             | 10.         | * Departmental Data Sheet                | N                       | N                       |
| R                             | 11,         | Last Pay Certificate                     | N                       | N                       |
| 2                             | 12          | e-Service Book                           | N                       | N                       |
| (                             | 13.         | Any Other                                | N                       | N                       |

**ATTCHMENTS** 

Operator attach all mandatory attachments mark with "\*". Without attachments operator cannot forward file to approver.

Back To Task Download All

| (                                       |                                             | Employee                                             | Pension Details            |                                     |            |                                                                  |
|-----------------------------------------|---------------------------------------------|------------------------------------------------------|----------------------------|-------------------------------------|------------|------------------------------------------------------------------|
| Retirement Date*                        | 31/01/2020                                  |                                                      | Date of Appointment*       | 01/06/1960                          | ]          |                                                                  |
| Pension Category*                       | Normal Pension                              | Q                                                    | Retirement Type*           | Suparannuation                      | Q.         |                                                                  |
| Last Pay in Payband *                   | 4200                                        |                                                      | Last Grade Pay *           | 5400                                | ]          | 00504700                                                         |
| Last Pay Scale*                         | 4200                                        |                                                      | Latest Dearness Pay        | 4200                                | ]          | OPERATOR                                                         |
| Latest Personal Pay                     |                                             |                                                      | Date of Death              |                                     |            | Forward with a pata to UaO                                       |
| Payable Treasury *                      | 0506 Loisingha Su                           | b Treasury                                           | District Treasury *        | Bolangir District Treasury          |            | Forward with a note to HoU                                       |
| <u> </u>                                |                                             | Precond                                              | litions Details            |                                     |            | Annrover                                                         |
| Direct Payment Date                     | 01/04/1992                                  | Govt. Direct Pay Letter No.                          | 156                        | Govt. Direct Pay Letter Date        | 01/04/1992 | 7.0010101                                                        |
| Recognition Date                        | 01/04/1996                                  | Govt. Recognition Letter No.                         | 157                        | Govt. Recognition Letter Date       | 01/04/1998 |                                                                  |
| Date of Receipt of First GIA            | 01/04/1998                                  | Govt. First GIA Receipt Letter No.                   | 158                        | Govt. First GIA Receipt Letter Date | 01/04/1998 |                                                                  |
| Taken Over Date                         | 01/04/1990                                  | Govt. Taken Over Letter No.                          | 159                        | Govt. Taken Over Letter Date        | 01/04/1990 | Note                                                             |
| Certificate under Rule 12 of 1982 Rules | Yes 🗸                                       |                                                      |                            |                                     |            |                                                                  |
|                                         | ·                                           | Previous Per                                         | sion Details Block         |                                     |            |                                                                  |
| Pension Type                            | Select V                                    | 1                                                    | Source                     | Select V                            |            | Shankar Mishra(Head of Office - Operator)                        |
| PPO/FPPO No.                            |                                             |                                                      | Pension Amount             |                                     |            |                                                                  |
| Pension Effective From Date             |                                             |                                                      | Payable Treasury*          | Q                                   |            | FORWADED                                                         |
| IFSC Code                               |                                             |                                                      | Bank Branch                |                                     |            | 11:09/23 AM                                                      |
| Pension Issuing Authority               |                                             |                                                      |                            |                                     |            |                                                                  |
|                                         |                                             | l att                                                | er Details                 |                                     |            | · Shankar Mishra(Head of Office - Establishment Section Officer) |
| HOO Latter No.                          |                                             | Leu                                                  | HOO Latter Date            |                                     |            |                                                                  |
| ISA Letter No.                          |                                             |                                                      | DEAL attac Data            |                                     |            | 20/01/2022                                                       |
| PIA Letter No                           |                                             |                                                      | PSA Letter Date            |                                     |            | 05.37/38 PM                                                      |
|                                         |                                             |                                                      |                            |                                     |            |                                                                  |
|                                         |                                             | Declaratio                                           | n Details Block            |                                     |            |                                                                  |
| Accept                                  | iniculars up-to-date by notifying to the He | ead of office any addition of alterations in the fam | W-                         |                                     |            |                                                                  |
|                                         |                                             |                                                      | Ŷ                          | 1                                   |            |                                                                  |
| Pension Forms Attachments               | Save Forwa                                  | ard Reject D                                         | atasheet Back To Task List | Refresh Task                        |            |                                                                  |
|                                         |                                             |                                                      |                            |                                     |            |                                                                  |
|                                         |                                             |                                                      |                            |                                     |            |                                                                  |
|                                         |                                             |                                                      |                            |                                     |            | Submit Comment                                                   |
|                                         |                                             |                                                      |                            |                                     |            |                                                                  |
| By accepting                            | declaration                                 | now the opera                                        | tor will forwa             | rd the file to Ho                   | O Approver |                                                                  |
| -,                                      |                                             |                                                      |                            |                                     |            |                                                                  |
|                                         |                                             |                                                      |                            |                                     |            |                                                                  |
|                                         |                                             |                                                      |                            |                                     |            |                                                                  |

#### HEAD OF OFFICE APPROVER

#### TASK LIST OF APPROVER

| Collapse all   Expand all | Pension Task List |                                                                                |                        |                        |             |
|---------------------------|-------------------|--------------------------------------------------------------------------------|------------------------|------------------------|-------------|
| nsion Preparation         |                   | Show 10 🗸 entries                                                              |                        | Search                 | ]           |
| of                        |                   | Title                                                                          | Initiated On           | Last Processed On      | Status      |
|                           |                   | Pension Process Request For - 0101818PS - SADANANDA BHOI - 2021936202          | 20/01/2022 05:11:59 PM | 21/01/2022 11:15:10 AM | ASSIGNED    |
|                           |                   | Pension Process Request For - 4050TAXO - TARAI MRUTUNJAY - 2021930204          | 30/12/2021 01:13:17 PM | 30/12/2021 03:47:54 PM | ASSIGNED    |
|                           |                   | Pension Process Request For - 21848AVO - ACHARYA BASANTA KUMAR - 2017282186    | 03/07/2017 03:11:56 PM | 12/08/2021 04:04:13 PM | ASSIGNED    |
|                           |                   | Pension Process Request For - 4007TAXO - HOTA PRASANNA KUMAR - 2020720208      | 08/10/2020 03:56:10 PM | 13/07/2021 04:42:52 PM | ASSIGNED    |
|                           |                   | Pension Process Request For - 4093TAXO - MISHRA PRAVAT NALIN - 2021816194      | 28/05/2021 04:17:35 PM | 06/07/2021 04:05:53 PM | ASSIGNED    |
|                           |                   | Pension Process Request For - 20878GAO - P C DAS - 2020774192                  | 25/03/2021 04:01:53 PM | 12/06/2021 03:45:42 PM | ASSIGNED    |
|                           |                   | Pension Process Request For - 4058TAXO - DAS SADANANDA KUMAR - 2020726198      | 13/10/2020 12:57:29 PM | 01/06/2021 05:21:10 PM | ASSIGNED    |
|                           |                   | Pension Process Request For - 4015TAXO - BHATT DEVANAND - 2020762202           | 09/12/2020 11:24:32 AM | 08/05/2021 02:56:46 PM | ASSIGNED    |
|                           |                   | Pension Process Request For - 19741PHO - PATTNAIK SUNIL CH - 2017216240        | 10/05/2017 11:21:09 AM | 15/07/2017 03:54:34 PM | ASSIGNED    |
|                           |                   | Pension Process Request For - 7100COOPO - UPADHAYA SUSHAMA KUMARI - 2016168164 | 28/03/2017 02:10:40 PM | 15/07/2017 12:49:43 PM | ASSIGNED    |
|                           |                   | Showing 1 to 10 of 63 entries                                                  |                        | 1 .                    | 2 3 4 5 > > |

A task will create in the task list of the Approver Id mark with ASSIGNED as soon as it is forwarded by the HoO Operator. Approver can view the details of the task by clicking at the link. Here the Approver can verify and modify all details if required or necessary. Verified and scrutinised file is now ready to APPROVE and FORWERD to the next level i.e Pension Sanctioning Authority (PSA) for further verification with a note.

#### HEAD OF OFFICE APPROVER

| Integrated Financial                                    | Management System, Odisha                                                                                                    |                                                                 |                          |                                                        | Version: 4.15                |                       |                       |                             | molovee Communi           | ration Address             | ame as Employee Perma      | ant Address  |                          |                 |
|---------------------------------------------------------|----------------------------------------------------------------------------------------------------|-----------------------------------------------------------------|--------------------------|--------------------------------------------------------|------------------------------|-----------------------|-----------------------|-----------------------------|---------------------------|----------------------------|----------------------------|--------------|--------------------------|-----------------|
| Netome Stankar Mistra (Head of Office - Approver) - Fin | TRANSFER AND THE AND THE AND AND AND AND AND AND AND AND AND AND                                                                                                    |                                                                 |                          |                                                        | Switch Role 🗸 Logo           |                       |                       |                             | unbiolee commun           |                            | anie as Linpioyee i crinal | ICIN HOUICOD |                          |                 |
| Collapse all   Expand all                               | ENTRY OF EMPLOYEE RETRING WITH 4 WAYING<br>Account No. Dataile                                                                                                    |                                                                 |                          |                                                        |                              | City/Village*         | AT / PO               | BHARSULA VIA - DUKU         | DA                        |                            | Town*                      | BOLANGIR     |                          |                 |
| Pension Preparation                                     | HUGHIN NO. DEBIN                                                                                                    |                                                                 |                          |                                                        |                              | Police Station*       | BOLANO                | NR                          |                           |                            | State*                     | Odisha       |                          | ¥               |
| - Gpf                                                   |                                                                                                    | 22 Addate                                                       |                          |                                                        | Met E                        | District*             | Bolangir              | Bolangir 🗸                  |                           |                            | Pin* 752303                |              |                          |                 |
|                                                         | Provident Fund Deries & Arc Ind."                                                                                                    | PD 17071010                                                     | пних спро                |                                                        |                              | Emplo                 |                       |                             |                           |                            | sion Details               |              |                          |                 |
|                                                         | Englister United                                                                                                    | Emplo                                                           | oyee Details             |                                                        |                              | Refirement Date*      |                       | 31/01/2020                  |                           |                            | Date of Appointment*       | 0            | 1/06/1960                | Ť.              |
|                                                         | Employee name                                                                                                    | EDN Q                                                           | Decatment Name'          | School and Mass Education Department                   | August 1947                  | Pension Calenon*      |                       | Name 1 Dansisa              | 0                         |                            | Retirement Tune*           |              | oversetter               | 0               |
|                                                         | Designation"                                                                                                    | DEMARY SCHOOL TEACS                                             |                          |                                                        | Pessioners Declar            | Lat Day in Dayhand    | 4                     | NUMBER CONT                 |                           |                            | Last Crade Day 1           | 36           | inn<br>Inn               | 1               |
|                                                         | Educational Qualification*                                                                                                    | Elucational Qualification* GR4/DUNTE Trained Qualification* BED |                          | Last Pay III Payuanu                                   |                              | 4200                  |                       |                             | Last Grade Pay            | 2                          |                            |              |                          |                 |
|                                                         | Office Name*                                                                                                    | CONTROLLER OF ACCOUNTS                                          | Office Address*          | BHURANESNAR                                            | 🗸 Family Details             | Last Pay Scale*       |                       | 4200                        |                           |                            | Latest Dearness Pay        | 4            | 200                      |                 |
|                                                         |                                                                                                    |                                                                 |                          | 000000                                                 | / Wominee Details            | Latest Personal Pay   |                       |                             |                           |                            | Date of Death              |              |                          |                 |
|                                                         | Mail Id<br>Identification Mark1*                                                                                                    |                                                                 | tioida lin t             | A 6661772478                                           | / Service Details            | Payable Treasury*     |                       | 0506 Loisingt               | ia Sub Treasury           | Q.                         | District Treasury *        | Bo           | langir District Treasury |                 |
|                                                         |                                                                                                    | A BLACK VICLE IN LEFT HAID Date of                              | NUME IN                  | 2001710410                                             | ✓ Retirement Benefit Details |                       |                       |                             |                           | Preconditio                | ns Details                 |              |                          |                 |
|                                                         |                                                                                                    |                                                                 | Date of Birth"           | 20/01/1960                                             | / Desvan Artals              |                       |                       |                             |                           |                            |                            |              |                          |                 |
|                                                         | identification Mark <sup>24</sup>                                                                                                    |                                                                 |                          |                                                        |                              | Direct Payment Date   | e [01                 | /04/1992                    | Govt. Dr                  | ect Pay Letter No.         | 156                        | Gove Di      | ect Pay Letter Date      | 01/04/1992      |
|                                                         | A DEALS MUCE IN LEFT LED                                                                                                    | A DIALK MULE IN LEFT LED                                        | PAN No.                  |                                                        | V PTOVISKOREI PETISIOT       | Recognition Date      | 01                    | /04/1996                    | Govt. Re                  | cognition Letter No.       | 157                        | Govt Re      | cognition Letter Date    | 01/04/1998      |
|                                                         |                                                                                                    | /                                                               |                          | 411 - 111                                              | File Status                  | Date of Receipt of Fi | irst GIA. 01          | /04/1998                    | Govt. Fir                 | st GIA Receipt Letter No   | 158                        | Govt Fir     | st GIA Receipt Letter Da | ite 01/04/1998  |
|                                                         | Peligion     Hindu     Nationality     Indian       FatherMatter/Spuce liane     Mits     Mitt/ALL     Indian     BHO       Relationship     Klother     Mitt/ALL     Indian     BHO       Nerthy Doc Na     Bank IFSC Coder     SBIN/Or 2003       Rein by Doc Na     TYTERSHIP CE MINI CE MINI CE MIN | File has been forwarded                                         | Taken Over Date          | 0                                                      | /04(1990                     | Govt. Ta              | ken Over Letter No.   | 159                         | Govt Ta                   | ken Over Letter Date       | 01/04/1990                 |              |                          |                 |
|                                                         |                                                                                                    | BHO                                                             | to HOO Approver with     | Certificate under Rul                                  | le 12 of 1982 Rules Vi       | 3 <b>V</b>            |                       |                             |                           |                            |                            |              |                          |                 |
|                                                         |                                                                                                    | Seminariona                                                     | out objection.           | Droukuse Dension Details Block                         |                              |                       |                       |                             |                           |                            |                            |              |                          |                 |
|                                                         |                                                                                                    | STUTE RANK OF INDIA SITVANICID                                  | ✓ File Process History   |                                                        |                              |                       |                       | - Previous Pensio           | Details Block             |                            |                            |              |                          |                 |
|                                                         | Carry Carry                                                                                                    |                                                                 | United States            | Internet u                                             |                              | Pension Type          |                       | Select                      | v                         |                            | Source                     | Select 🗸     |                          |                 |
|                                                         | Cito Instant                                                                                                    | Van V                                                           | CVD Demantana *          |                                                        |                              | PPO/FPPO No.          |                       |                             |                           |                            | Pension Amount             |              |                          |                 |
|                                                         | CVP Apples                                                                                                    | 165 *                                                           | Citr Padolisiyo          |                                                        |                              | Pension Effective Fri | om Date               |                             |                           |                            | Payable Treasury"          |              |                          |                 |
|                                                         | CVP Apprendiation ougo pare                                                                                                    | 21092022                                                        | Group of Chiployee       | 2660 V                                                 |                              | IFSC Code             |                       |                             |                           |                            | Bank Branch                |              |                          |                 |
|                                                         | Felgis (mixed annues)                                                                                                    | 12/2010/0                                                       | Final Gpi Applied lag    | 15.4                                                   |                              | Danaion Interior Auto | harbi                 |                             |                           |                            |                            |              |                          |                 |
|                                                         | Hinai Gprappied Date                                                                                                    | 23022020                                                        | Final Gpt Appried Lene   | 110 233                                                |                              | Polision issuing Ade  | nunay                 |                             |                           |                            |                            |              |                          |                 |
|                                                         | Hossell For our Hosepites                                                                                                    | 15 Balance 3                                                    | DBIK DSH C006            | el property processing and a                           |                              |                       |                       |                             |                           | Letter D                   | etails                     |              |                          |                 |
|                                                         | Age on Next Birth Day'                                                                                                    | id oualgi                                                       | 000 010 000 101          | <ul> <li>DEDECHINE: DROCEDUCANDI UNCOLAGADO</li> </ul> |                              | HOO Letter No         |                       |                             |                           |                            | HOO Letter Date            |              |                          |                 |
|                                                         |                                                                                                    |                                                                 |                          |                                                        |                              | PSA Letter Mn         |                       |                             |                           |                            | PS& Letter Date            |              |                          |                 |
|                                                         |                                                                                                    | Employee P                                                      | ermanent Address         |                                                        |                              | Dif Latter No.        |                       |                             |                           |                            | Diá ) attar Data           |              |                          |                 |
|                                                         | City/Wage* AT / PO - BHAI                                                                                                    | RSULA VIA - DUIKUDA                                             | Town*                    | BOLANGIR                                               |                              |                       |                       |                             |                           |                            | Pir Letter Date            |              |                          |                 |
|                                                         | Police Station" BOLANGIR                                                                                                    |                                                                 | State*                   | Odisha V                                               |                              |                       |                       |                             |                           | — Declaration D            | etails Block               |              |                          |                 |
|                                                         | District Bolangir                                                                                                    | <u>v</u>                                                        | Pin*                     | 752393                                                 |                              | I hereby undertake to | o keep the above part | culars up-to-date by notify | ing to the Head of office | any addition or alteration | s in the family            |              |                          |                 |
|                                                         | (                                                                                                    | Employee Communication Address                                  | Same as Employee Permane | nt Address                                             |                              | Accept                |                       |                             |                           |                            |                            |              |                          |                 |
|                                                         | City(Vilage" AT / PO - BH4F                                                                                                    | RSULA VIA - DUKUDA                                              | Tour"                    | BOLANGR                                                |                              |                       | (m.)                  | 0                           |                           | Dist.                      | Deviz Devi                 | Defendent    | Duk T T T                |                 |
| 1000                                                    | Police Station" BOLANGR                                                                                                    |                                                                 | State                    | Otisha 🗸 🗸                                             |                              | Hension Forms         | Allachments           | Save                        | Approve                   | Reject                     | Send to Kevision           | Ualasheet    | Back to lask El          | st Hetresh (ask |
|                                                         | District <sup>e</sup> Bolengin                                                                                                    | v                                                               | Rn'                      | 752303                                                 |                              |                       |                       |                             |                           |                            |                            |              |                          |                 |
|                                                         | L.                                                                                                    | C. Publicutor                                                   | 0 1 0 1                  | 55 - 10 - 10 - 10 - 10 - 10 - 10 - 10 -                |                              |                       |                       |                             |                           |                            |                            |              |                          |                 |

#### HEAD OF OFFICE APPROVER

|         | Next Roles :                                          |             |                | Pension Sanctio | n Authority - Establishme | nt Section Officer * |       |
|---------|-------------------------------------------------------|-------------|----------------|-----------------|---------------------------|----------------------|-------|
|         | Department Code / Department Name :                   |             |                | EDN             | School and Mass Edu       | ucation Departmer    | ą     |
| User id | Office                                                | Login Id    | User Name      |                 |                           | User Description     | Actio |
| 254120  | Under Secy to Govt School & Mass Education Department | test_hdso   | Shankar Mishra |                 |                           | НОО                  | 0     |
| 950134  | Under Secy to Govt School & Mass Education Department | shankar_uat | Shankar Mishra |                 |                           | HOO                  |       |
|         |                                                       | Sub         | omit           |                 |                           |                      |       |
|         |                                                       | Sub         | omit           |                 |                           |                      |       |
|         |                                                       | Sut         | omit           |                 |                           |                      |       |

#### HoO APPROVER Forward with a note to ED PENSION SANCTION AUTHORITIES Remarks -Shankar Mishra(Head of Office - Approver) 21/01/2022 APPROVED 11:26:35 AM Shankar Mishra(Head of Office - Operator) 21/01/2022 FORWADED 11:09:23 AM Shankar Mishra(Head of Office - Establishment Section Officer) 20/01/2022 OK 05:37:38 PM

#### PENSION SANCTION AUTHROTIES- ESTABLISHMENT OFFICER

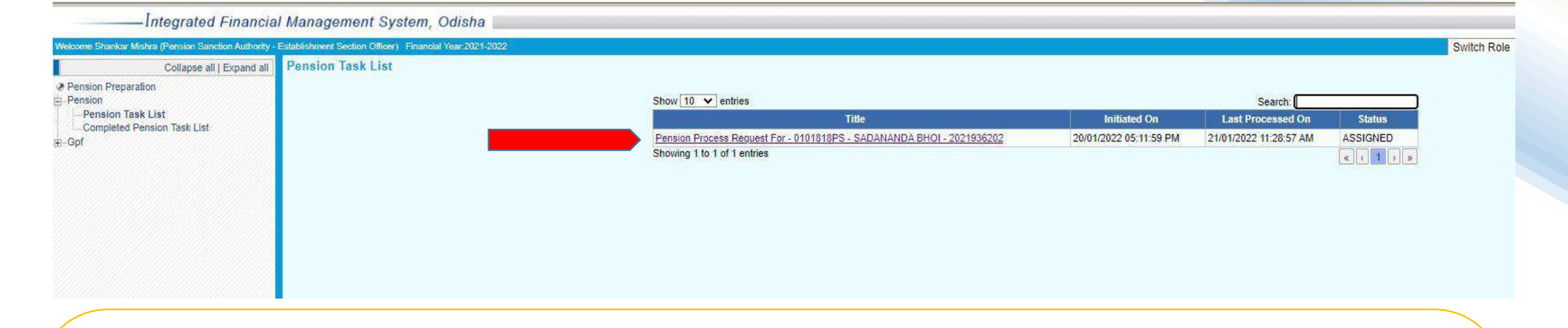

Task forwarded by the HoO Approver will create a task in task list of the Pension Sanction Authority (PSA's) Establishment Officer task list with a status "ASSIGNED". Now Establishment Officer will receive the task/file with a File Receiving note and forward the same to PSA's Operator.

#### PENSION SANCTION AUTHROTIES- ESTABLISHMENT OFFICER

| Shankar Mishra(Pension Sanction   | Authority - Establishment Section |
|-----------------------------------|-----------------------------------|
| Officer)                          |                                   |
| PECETVED                          | 21/01/2022                        |
|                                   | 11:34:39 AM                       |
| Shankar Mishra(Head of Office - A | nprover                           |
|                                   | pprovery                          |
| APPROVED                          | 21/01/2022                        |
| Shankar Mishra(Head of Office - O | perator)                          |
| FORWADED                          | 21/01/2022                        |
| Shankar Michra(Head of Office - E | stablishment Section Officer      |
|                                   | 20/01/2022                        |
| OK                                | 05:37:38 PM                       |
|                                   |                                   |

Note:- This note sanction carries or keep all information of the file, like from the HoO EO to PSA Approver through which hierarchy it has received or forwarded and what are the modification done in different level.

Note in each level is mandatory constraint before forwarding to next level.

#### PENSION SANCTION AUTHROTIES-OPERATOR

| Integrated Financia                                  | l Management System, Odisha        |                                                                                                    |                        |                        |          |             | Version: 4.19.0.5 |
|------------------------------------------------------|------------------------------------|----------------------------------------------------------------------------------------------------|------------------------|------------------------|----------|-------------|-------------------|
| Welcome Shankar Mishra (Pension Sanction Authority - | Operator) Financial Year-2021-2022 |                                                                                                    |                        |                        |          | Switch Role | 🗙 Logout          |
| Collapse all   Expand all                            | Pension Task List                  | Show 10 V entries                                                                                    |                        | Search                 |          |             |                   |
| Pension Task List<br>Completed Pension Task List     |                                    | Title                                                                                                | Initiated On           | Last Processed On      | Status   |             |                   |
| ⊕-Gpf                                                |                                    | Pension Process Request For - 0101818PS - SADANANDA BHOI - 2021936202<br>Showing 1 to 1 of 1 entries | 20/01/2022 05:11:59 PM | 21/01/2022 11:35:57 AM | ASSIGNED |             |                   |

PSA Operator has the same privilege like HoO Operator, verify and scrutinise the information filled by the HoO and also do the modification when and where required with a note.

#### PENSION SANCTION AUTHROTIES-OPERATOR

| — integrated Financial Management System, Odi                           | Isna                                                                                                    |                                           |                                        | version: 4.19                |                                                                   |
|-------------------------------------------------------------------------|----------------------------------------------------------------------------------------------------|-------------------------------------------|----------------------------------------|------------------------------|-------------------------------------------------------------------|
| r Mishra (Persion Sandron Authorry - Operator) Financial Year 2021-2022 |                                                                                                    |                                           |                                        | Switch Role 🗸 🗸              |                                                                   |
| count No. Details                                                       |                                                                                                    |                                           |                                        |                              |                                                                   |
|                                                                         |                                                                                                    |                                           |                                        |                              | PSA OPERATOR                                                      |
| Described Fund Casing 2 Mr. 15 DC                                       | A404010                                                                                                    | UDINS Employee Id                         |                                        | Note 🗐                       |                                                                   |
| Provident Fund Seles & Arc Hu. P3                                       | 0101010                                                                                                    | Invite Engrayee to.                       |                                        |                              | NOIE                                                              |
|                                                                         | Emj                                                                                                    | ployee Details                            |                                        |                              |                                                                   |
| Employee Name*                                                          | MI VISADANANDA BHOI                                                                                                    |                                           |                                        |                              |                                                                   |
| Department Code                                                         | EUN                                                                                                    | Debarguent Matter 2010                    | or and Mass Education Department       | Pensioners' Detail           | Note                                                              |
| Designation.                                                            | PRIMARY SCHOOL TEACH                                                                                                    |                                           |                                        |                              |                                                                   |
| Educational Qualifications<br>Office Names                              | GRADUATE                                                                                                    | Trained Qualification" BED                |                                        | 22.520                       | Remarks                                                           |
| Conce Home                                                              | CONTROLLER OF RECOUNTS                                                                                                    | BHUB                                      | SANESWAR                               | ✓ Family Details             |                                                                   |
|                                                                         |                                                                                                    |                                           |                                        | ✓ Nominee Details            | Shankar Mishra(Pension Sanction Authority - Operator)             |
| Mail Id                                                                 |                                                                                                    | Mobile No.* 9861                          | 1778470                                | ✓ Service Details            |                                                                   |
| Identification Mark1*                                                   | A BLACK MOLE IN LEFT HAND                                                                                                    |                                           |                                        | ✓ Refirement Benefit Details | FORWADED 21/01/2022                                               |
|                                                                         |                                                                                                    | Date of Birth <sup>2</sup> (20/01         | 1/1960                                 | ✓ Recovery Details           | 11:38:53 AM                                                       |
| Identification Mark2*                                                   | A BLACK MOLE IN LEFT LEG                                                                                                    |                                           |                                        | ✓ Provisional Pension        |                                                                   |
|                                                                         | Charles and the second second se | PAN No.                                   |                                        |                              |                                                                   |
| 2.00                                                                    | 4                                                                                                    |                                           |                                        | - File Status                | Shankar Mishra(Pension Sanction Authority - Establishment Section |
| Religion                                                                | Hindu                                                                                                    | Nationality                               | in 💌                                   | File is Available With PSA   |                                                                   |
| Father/Mother/Spouse Name *                                             | Mrs. V MITALI                                                                                                    | Middle Name Br                            | HOI                                    | Operator.                    | ( Officer)                                                        |
| Hantih Dos No                                                           | More:                                                                                                    | Bask IESC Code: SEIN                      | 100/2023                               | ✓ File Process History       |                                                                   |
| Parti als Mat                                                           | 40245678                                                                                                    | Park Prank Name CTIVI                     |                                        |                              | 21/01/2022                                                        |
|                                                                         | 229400                                                                                                    | Daile Dialion Manie Stren                 |                                        |                              | 11:34:39 AM                                                       |
| Sex                                                                     | Male C Female C Other                                                                                                    | Mantal Status Mam                         |                                        |                              |                                                                   |
| CVP Applied *                                                           | Yes V                                                                                                    | CVP Percentage * 40                       |                                        |                              |                                                                   |
| CVP Applied Acknowledge Date *                                          | 21/01/2022                                                                                                    | Group of Employee                         |                                        |                              | Shankar Mishra(Head of Office - Approver)                         |
| Height (in feet & inches)                                               |                                                                                                    | Final Gpf Applied flag*                   | <u>×</u>                               |                              |                                                                   |
| Final Gpf Applied Date *                                                | 27/02/2020                                                                                                    | Final Gpf Applied Letter No * 255         |                                        |                              | 21/01/2022                                                        |
| Reason For Gpf Not Applied *                                            |                                                                                                    | Bank BSR Code                             |                                        |                              | APPROVED 11:26:35 AM                                              |
| District Code / District Name (Last Served)*                            | 05 Bolangir Q                                                                                                    | DDO Code / DDO Name* BLGE                 | EDN027 Block Education Officer Agalpur |                              |                                                                   |
| Age on Next Birth Day*                                                  | 61                                                                                                    |                                           |                                        |                              |                                                                   |
| <u></u>                                                                 | Employee                                                                                                    | e Permanent Address                       |                                        |                              | Chaulan Michael Hand of Office Oneustan)                          |
| City/Vilace* AT / PO - BHARS                                            | SULA VIA - DUKUDA                                                                                                    | Town* BOLA                                | NGIR                                   |                              | Shankar Pilstira(neau of Office - Operator)                       |
| Police Station*                                                         |                                                                                                    | State <sup>±</sup> Orlisha                | a V                                    |                              | 21/01/2002                                                        |
| District* Bolangir                                                      | ~                                                                                                    | Pin <sup>4</sup> 752303                   | 3                                      |                              | FORWADED                                                          |
| L                                                                       |                                                                                                    |                                           |                                        |                              | 11:09:23 AM                                                       |
|                                                                         | Employee Communication Addres                                                                                                    | ss 🗆 Same as Employee Permanent Address — | 21.1.2. <u>21</u> .                    |                              |                                                                   |
| City/Vilage* AT / PD - BHARS                                            | ULA VIA - DUKUDA                                                                                                    | Town* BOLA                                | INGIR                                  |                              |                                                                   |
| Police Station* BOLANGIR                                                |                                                                                                    | State* Odish                              | ha 🗸                                   |                              | Ci                                                                |
| District* Bolangir                                                      | v                                                                                                    | Pin* 75230                                | 03                                     |                              |                                                                   |

#### PENSION SANCTION AUTHROTIES-OPERATOR

|                                          |                                                       |                                                                | Emp                                        | ployee Pension                | Details                                       |                                | a10.                       |                                                                                                    |
|------------------------------------------|-------------------------------------------------------|----------------------------------------------------------------|--------------------------------------------|-------------------------------|-----------------------------------------------|--------------------------------|----------------------------|----------------------------------------------------------------------------------------------------|
| Retirement Date                          | j*                                                    | 31/01/2020                                                     |                                            |                               | Date of Appointment*                          | 01/06/1960                     |                            |                                                                                                    |
| Pension Categor                          | ory*                                                  | Normal Pension                                                 |                                            |                               | Retirement Type*                              | Suparannuation                 | <b>1 2</b>                 |                                                                                                    |
| Last Pay in Payb                         | band *                                                | 4200                                                           |                                            |                               | Last Grade Pay *                              | 5400                           |                            |                                                                                                    |
| Last Pay Scale"                          | Base                                                  | 4200                                                           |                                            |                               | Latest Dearness Pay                           |                                |                            |                                                                                                    |
| Payable Treasur                          | Fay                                                   | 0506 Loisinoba Sub Treas                                       | HOV                                        |                               | District Treasury *                           | Bolandir District Trea         | SIIM                       |                                                                                                    |
| Payable freasu                           | 17                                                    | Loisingina Sub meas                                            | D                                          |                               | bishict measury                               | Dolangi District rica          | Sury                       |                                                                                                    |
| Direct Decement                          | D-1-                                                  |                                                                | Cost Direct Day Latter No.                 | reconditions L                |                                               |                                | 04/04/2002                 |                                                                                                    |
| Direct Payment t                         | 01/04/1992                                            |                                                                | Govt. Direct Pay Letter No.                | 150                           |                                               | Govt. Direct Pay Letter Date   | 01/04/1992                 | - in the second second |
| Date of Receipt                          | of First GIA 01/04/1998                               |                                                                | Govt. First GIA Receipt Lette              | er No. 158                    |                                               | Govt. First GIA Receipt Letter | Date 01/04/1998            |                                                                                                    |
| Taken Over Date                          | e 01/04/1990                                          |                                                                | Govt. Taken Over Letter No.                | 159                           |                                               | Govt. Taken Over Letter Date   | 01/04/1990                 |                                                                                                    |
| Certificate under                        | r Rule 12 of 1982 Rules Yes 🗸                         |                                                                |                                            |                               |                                               |                                | S Providence Production    |                                                                                                    |
|                                          |                                                       |                                                                | Previo                                     | us Pension De                 | tails Block                                   |                                |                            |                                                                                                    |
| Pension Type                             |                                                       | Select                                                         |                                            | Sou                           | irce                                          | Select 🗙                       |                            |                                                                                                    |
| PPO/FPPO No.                             |                                                       |                                                                |                                            | Per                           | ision Amount                                  |                                |                            |                                                                                                    |
| Pension Effective From Date              |                                                       |                                                                |                                            | Pay                           | able Treasury*                                |                                | Q                          |                                                                                                    |
| IFSC Code                                |                                                       | L                                                              |                                            | Bar                           | ik Branch                                     |                                |                            |                                                                                                    |
| Pension Issuing                          | Authority                                             | L                                                              |                                            |                               |                                               |                                |                            |                                                                                                    |
|                                          |                                                       |                                                                |                                            | Letter Detai                  | Is                                            |                                |                            |                                                                                                    |
| HOO Letter No                            |                                                       |                                                                |                                            |                               | HOO Letter Date                               |                                |                            |                                                                                                    |
| PSA Letter No                            |                                                       |                                                                |                                            |                               | PSA Letter Date                               |                                |                            |                                                                                                    |
| PIA Letter No                            |                                                       |                                                                |                                            |                               | PIA Letter Date                               |                                |                            |                                                                                                    |
|                                          |                                                       |                                                                | Dec                                        | claration Detail              | s Block                                       |                                |                            |                                                                                                    |
| I hereby underta<br>Accept               | ake to keep the above particulars up-                 | to-date by notifying to the Head of o                          | ffice any addition or alterations in       | the family                    |                                               | 88 - 29.)                      |                            |                                                                                                    |
| sion Forms                               | Attachments Sa                                        | ve Forward                                                     | Object                                     | Datasheet                     | Back To Task List                             | Refresh Task                   |                            |                                                                                                    |
| S Child Pr                               | age - Google Chrome                                   |                                                                |                                            |                               |                                               |                                | 2                          |                                                                                                    |
| A Not s                                  | secure   <del>https</del> ://ua                       | t.odishatreasury.g                                             | ov.in/PensionPre                           | paration/a                    | autoNextUserListS                             | Search.html?roleId=43          | &workflowId=18&i           | nputFi                                                                                                    |
| 1                                        |                                                       |                                                                |                                            |                               |                                               | Pension S                      | Sanction Authority - Appro | over 🗸                                                                                                    |
|                                          | N                                                     | lext Roles :                                                   |                                            |                               |                                               |                                |                            |                                                                                                    |
| User Id                                  | N<br>Office                                           | lext Roles :                                                   | Lo                                         | gin Id                        | User Name                                     |                                | User Descri                | ption                                                                                                    |
| User Id<br>254120                        | N<br>Office<br>Under Secy to Gov                      | lext Roles :<br>t School & Mass Educa                          | Lo<br>tion Department tes                  | gin Id<br>t_hdso              | User Name<br>Shankar Mishra                   |                                | User Descri<br>HOO         | ption                                                                                                    |
| User Id<br>254120<br>950134              | N<br>Office<br>Under Secy to Gov<br>Under Secy to Gov | lext Roles :<br>t School & Mass Educa<br>t School & Mass Educa | Lo<br>tion Department tes                  | gin Id<br>t_hdso<br>ankar uat | User Name<br>Shankar Mishra<br>Shankar Mishra |                                | User Descri<br>HOO<br>HOO  | ption                                                                                                    |
| <mark>User Id</mark><br>254120<br>950134 | N<br>Office<br>Under Secy to Gov<br>Under Secy to Gov | lext Roles :<br>t School & Mass Educa<br>t School & Mass Educa | tion Department tes<br>tion Department sha | gin Id<br>t_hdso<br>ankar_uat | User Name<br>Shankar Mishra<br>Shankar Mishra |                                | User Descri<br>HOO<br>HOO  | ption                                                                                                    |

#### PENSION SANCTION AUTHROTIES-APPROVER

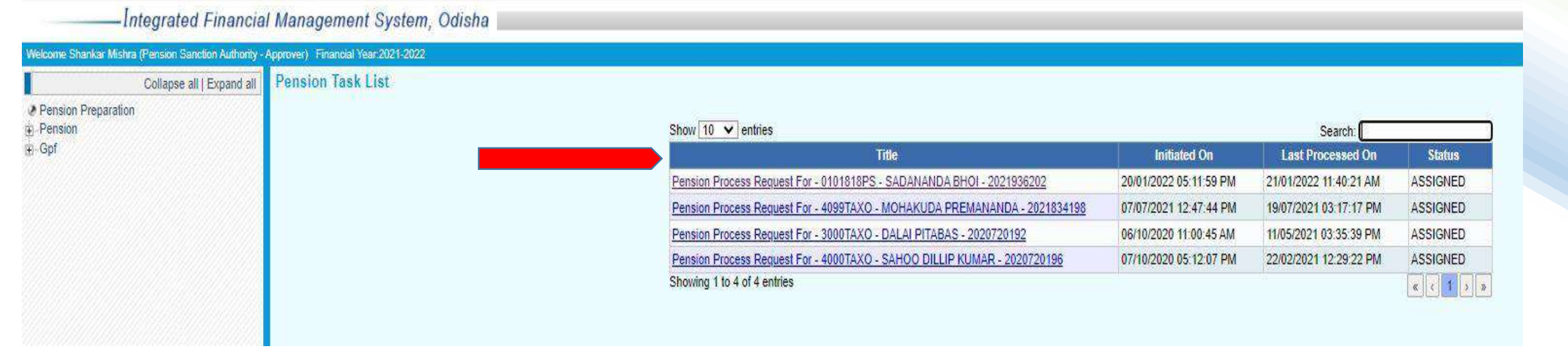

Task ASSIGNED to PSA APPROVER can be viewed by clicking the link present in the task list. PSA Approver will endorse DSC in all attachments that are sent by all five level and Applicant. After verifying all details and applying DSC, now the file is ready to be sent to Controller of Accounts office with a forwarding note in note section.

#### PENSION SANCTION AUTHROTIES- APPROVER

| Integrated Financial                                                    | I Management System, Odisha                  |                                |                                   |                                            | Ver                        | sion: 4.11                                                        |
|-------------------------------------------------------------------------|----------------------------------------------|--------------------------------|-----------------------------------|--------------------------------------------|----------------------------|-------------------------------------------------------------------|
| Welcome Shankar Mishre (Pension Sandion Authority - /                   | Approver) Financial Year 2021-2022           |                                |                                   |                                            | Switch Role                |                                                                   |
| Collapse all   Expand all                                               | ENTRY OF EMPLOYEE RETIRING WITHIN 4 MONTHS   |                                |                                   |                                            |                            |                                                                   |
| <ul> <li>Pension Preparation</li> <li>Pension</li> <li>- Gpf</li> </ul> | Provident Fund Series & A/c No.: "           | PS 0101818                     | HRMS Employee                     | ld :[]                                     | Note 🗐                     | <u>PSA APPROVER</u>                                               |
|                                                                         | Employee Name*                               | Mr. SADANANDA BHOI             |                                   |                                            |                            | NOTE                                                              |
|                                                                         | Department Code*                             | EDN                            | Department Name*                  | School and Mass Education Department       | Pensioners' Detail         | NOTE                                                              |
|                                                                         | Designation                                  | PRIMARY SCHOOL TEACH           |                                   |                                            |                            |                                                                   |
|                                                                         | Educational Qualification*                   | GRADUATE                       | Trained Qualification*            | BED                                        |                            | Note                                                              |
|                                                                         | Office Name*                                 | CONTROLLER OF ACCOUNTS         | Office Address*                   | BHUEANESWAR                                | ✓ Family Details           |                                                                   |
|                                                                         |                                              |                                |                                   |                                            | 🖌 Nominee Details          | Remarks                                                           |
|                                                                         |                                              | î -                            | 11.13. N                          |                                            | / Service Details          | I REITIGING                                                       |
|                                                                         | Mail IO<br>Identification Mark1*             |                                | WIODINE IND.*                     | 5061776470                                 |                            | Shankar Mishra(Pension Sanction Authority - Approver)             |
|                                                                         | Permission markets                           | A BLACK POLE IN LEFT HAND      | Date of Birth*                    | 20/01/1960                                 | Retirement Benefit Details |                                                                   |
|                                                                         |                                              |                                | 2                                 |                                            | ✓ Recovery Details         | 21/01/2022                                                        |
|                                                                         | Identification Mark2*                        | A BLACK MOLE IN LEFT LEG       |                                   |                                            | ✓ Provisional Pension      | APPROVED 11:46:17 AM                                              |
|                                                                         |                                              |                                | PAN No.                           |                                            | 10.010.000                 |                                                                   |
|                                                                         | Delizion                                     | Lindu V                        | .//)                              |                                            | File Status                |                                                                   |
|                                                                         | Feller Station Proves Manual                 | Mar and DUTATE                 | NELOIR Stress                     |                                            | File has been forwarded    |                                                                   |
|                                                                         | Painter/Mobiel/Spouse Name *                 | MIS. Y MITALI                  | Identity Con Type                 | Voter Card                                 | to PSA Approver with out   | Shankar Mishra(Pension Sanction Authority - Operator)             |
|                                                                         | Kentity Dor No                               | North T                        | Bank IESC Code*                   | SBIN0012023                                | objection.                 |                                                                   |
|                                                                         | Pank ale Nel                                 | 97245679                       | Park Prasek Users                 |                                            | File Process History       | 21/01/2022                                                        |
|                                                                         | DOIN AIG NO                                  | 2,243070                       | Dank Dianch Walke                 |                                            |                            | 11:38:53 AM                                                       |
|                                                                         | Sex                                          | Male U Female U Other          | Mantal Status                     | Maned                                      |                            |                                                                   |
|                                                                         | CVP Applied *                                | Yes V                          | CVP Percentage *                  |                                            |                            |                                                                   |
|                                                                         | CVP Applied Acknowledge Date *               | 21/01/2022                     | Group of Employee                 | Select V                                   |                            | Shankar Mishra(Pension Sanction Authority - Establishment Section |
|                                                                         | Height (in feet & inches)                    |                                | Final Gpf Applied flags           | Yes ₩                                      |                            |                                                                   |
|                                                                         | Final Gpf Applied Date *                     | 27/02/2020                     | Final Gpf Applied Letter No       | 1255                                       |                            | Officer)                                                          |
|                                                                         | Reason For Gpf Not Applied *                 |                                | Bank BSR Code                     |                                            |                            |                                                                   |
|                                                                         | District Code / District Name (Last Served)* | 05 Bolancir Q                  | DD0 Code / DD0 Name*              | BLGEDN027 Block Education Officer. Acalgur |                            | 21/01/2022                                                        |
|                                                                         | Age on Next Birth Days                       | 61                             |                                   |                                            |                            | 11:34:39 AM                                                       |
|                                                                         | L                                            | Fuctores                       | Boursen Address                   |                                            |                            |                                                                   |
|                                                                         |                                              | Employee                       | Permanent Address                 |                                            |                            |                                                                   |
|                                                                         | City/Village* AT / PO - BHA                  | ARSULA VIA - DUKUDA            | Town*                             | BOLANGIR                                   |                            | Shankar Mishra(Head of Office - Approver)                         |
|                                                                         | Police Station <sup>®</sup> BOLANGIR         |                                | State*                            | Odisha 🗸 🗸                                 |                            |                                                                   |
|                                                                         | District* Bolangir                           | v                              | Pin*                              | 752303                                     |                            | 21/01/2022                                                        |
|                                                                         |                                              | Employee Communication Addres  | ss 🗍 Same as Employee Permanent ( | Address                                    |                            | APPROVED 11:26:35 AM                                              |
|                                                                         | Acception of                                 | Employee communication Address | a cano ao cmproyoo r ormanonty    |                                            |                            |                                                                   |
|                                                                         | City/Village* AT / PO - BHA                  | ARSULA VIA - DUKUDA            | Town*                             | BOLANGIR                                   |                            |                                                                   |
|                                                                         | Police Station® BOLANGIR                     |                                | State                             | Odisha 🗸                                   |                            | (inclusion)                                                       |
|                                                                         | District <sup>e</sup> Bolangir               | ×                              | Pin*                              | 752303                                     |                            | Close                                                             |
| 0.000.000000000.00000000000000000000000                                 | <u></u>                                      |                                |                                   |                                            |                            |                                                                   |

Similar de la constant de la constant de la cons

#### PENSION SANCTION AUTHROTIES- APPROVER

\_\_\_\_Integrated Financial Management System, Odisha

| Welcome Shankar Mishra (Pension Sanction Authority - | Approver) Financial Year 2021-2022 |                 |                                                |                       |                |                            |                        |          |               |
|------------------------------------------------------|------------------------------------|-----------------|------------------------------------------------|-----------------------|----------------|----------------------------|------------------------|----------|---------------|
| Collapse all   Expand all                            |                                    |                 |                                                |                       |                |                            |                        |          |               |
| Pension Preparation                                  |                                    | Pension Forms — |                                                |                       |                |                            |                        |          |               |
| Pension                                              |                                    |                 | GPF Seri                                       | es and Account Number | PS (           | 101818 Select              | the Form Type · Form - | n        | ~             |
| ₽-Gpf                                                |                                    |                 | GFT 36                                         | Employee Name         | SADANANDA BHO  | Family Pension             | Applicant Type : Selec | 6<br>t   |               |
|                                                      | 0                                  |                 |                                                | Employee Maine .      | SADANANDA DITO | T unity i chaidh           | Applicant Type         | <b>K</b> | <u></u>       |
|                                                      |                                    |                 |                                                | D-Sign                | E-Sign         | Back To Task               | View Report            | 5        |               |
|                                                      |                                    |                 |                                                |                       |                | <u></u>                    |                        |          |               |
|                                                      |                                    |                 | <ul> <li>Uploaded file list details</li> </ul> |                       |                |                            |                        |          |               |
|                                                      |                                    |                 | Show 10 🗸 entries                              |                       |                |                            |                        | Search:  |               |
|                                                      |                                    |                 | File Name                                      | Mondad On             | File Size      | DSC Applied by HOO         | DSC Applied by         | Doeld    | Download Link |
|                                                      |                                    |                 | T INS INSTITU                                  | producti On           | THE SILLE      | Dac Applied by 1100        | PSA                    | Dot Id   | Commond Clink |
|                                                      |                                    |                 |                                                |                       |                | No data available in table |                        |          |               |
|                                                      |                                    |                 | Showing 0 to 0 of 0                            |                       |                |                            |                        |          |               |
|                                                      |                                    |                 |                                                |                       |                |                            |                        |          |               |
|                                                      |                                    |                 |                                                |                       |                |                            |                        |          |               |
| sense non                                            |                                    |                 |                                                |                       |                |                            |                        |          |               |
|                                                      |                                    |                 |                                                |                       |                |                            |                        |          |               |
|                                                      |                                    |                 |                                                |                       |                |                            |                        |          |               |
|                                                      |                                    |                 |                                                |                       |                |                            |                        |          |               |
|                                                      |                                    |                 |                                                |                       |                |                            |                        |          |               |
|                                                      |                                    |                 |                                                |                       |                |                            |                        |          |               |
|                                                      |                                    |                 |                                                |                       |                |                            |                        |          |               |
|                                                      |                                    |                 |                                                |                       |                |                            |                        |          |               |
|                                                      |                                    |                 |                                                |                       |                |                            |                        |          |               |
|                                                      |                                    | (               |                                                |                       |                |                            |                        |          |               |
| Dy Colocting t                                       | the forme DEA Appr                 | Nor con         |                                                |                       |                |                            |                        |          |               |
| By Selecting (                                       | line forms PSA Appro               | over can        |                                                |                       |                |                            |                        |          |               |
|                                                      |                                    |                 |                                                |                       |                |                            |                        |          |               |
|                                                      | out digital Sign.                  |                 |                                                |                       |                |                            |                        |          |               |
| -                                                    |                                    |                 |                                                |                       |                |                            |                        |          |               |
|                                                      |                                    |                 |                                                |                       |                |                            |                        |          |               |
|                                                      |                                    |                 |                                                |                       |                |                            |                        |          |               |
|                                                      |                                    |                 |                                                |                       |                |                            |                        |          |               |
|                                                      |                                    |                 |                                                |                       |                |                            |                        |          |               |
|                                                      |                                    |                 |                                                |                       |                |                            |                        |          |               |
|                                                      |                                    |                 |                                                |                       |                |                            |                        |          |               |
|                                                      |                                    |                 |                                                |                       |                |                            |                        |          |               |
|                                                      |                                    |                 |                                                |                       |                |                            |                        |          |               |
|                                                      |                                    |                 |                                                |                       |                |                            |                        |          |               |
|                                                      |                                    |                 |                                                |                       |                |                            |                        |          |               |
|                                                      |                                    |                 |                                                |                       |                |                            |                        |          |               |

#### PENSION SANCTION AUTHROTIES- APPROVER

|                                              |                                               | Employee Pen                                | sion Details —       |                                   |               |
|----------------------------------------------|-----------------------------------------------|---------------------------------------------|----------------------|-----------------------------------|---------------|
| Retirement Date*                             | 31/01/2020                                    | 1                                           | Date of Appointment* | 01/06/1960                        |               |
| Pension Category*                            | Normal Pension                                | Q                                           | Retirement Type*     | Suparannuation                    | Q             |
| Last Pay in Payband *                        | 4200                                          | ]                                           | Last Grade Pay *     | 5400                              |               |
| Last Pay Scale*                              | 4200                                          | ]                                           | Latest Dearness Pay  | 4200                              |               |
| Latest Personal Pay                          |                                               | ]                                           | Date of Death        |                                   |               |
| Payable Treasury *                           | 0506 Loisingha Sub Tr                         | reasury Q                                   | District Treasury *  | Bolangir District Treasury        |               |
|                                              |                                               | Precondition                                | ns Details           |                                   |               |
| Direct Payment Date                          | 01/04/1992                                    | Govt. Direct Pay Letter No.                 | 156                  | Govt. Direct Pay Letter Date      | 01/04/1992    |
| Recognition Date                             | 01/04/1996                                    | Govt. Recognition Letter No.                | 157                  | Govt. Recognition Letter Date     | 01/04/1998    |
| Date of Receipt of First GIA                 | 01/04/1998                                    | Govt. First GIA Receipt Letter No.          | 158                  | Govt. First GIA Receipt Letter Da | te 01/04/1998 |
| Taken Over Date                              | 01/04/1990                                    | Govt. Taken Over Letter No.                 | 159                  | Govt. Taken Over Letter Date      | 01/04/1990    |
| Certificate under Rule 12 of 1982 F          | Rules Yes 🗸                                   |                                             |                      |                                   |               |
|                                              |                                               | Previous Pension                            | Details Block        |                                   |               |
| Pension Type                                 | Select V                                      |                                             | Source               | Select V                          |               |
| PPO/FPPO No:                                 |                                               |                                             | Pension Amount       |                                   |               |
| Pension Effective From Date                  | 1                                             |                                             | Payable Treasury*    | 9                                 |               |
| IFSC Code                                    |                                               |                                             | Bank Branch          |                                   |               |
| Pension Issuing Authority                    |                                               |                                             |                      |                                   |               |
|                                              |                                               | Letter D                                    | etails               |                                   |               |
| HOO Letter No                                |                                               |                                             | HOO Letter Date      |                                   |               |
| PSA Letter No                                |                                               |                                             | PSA Letter Date      |                                   |               |
| PIA Letter No                                |                                               |                                             | PIA Letter Date      |                                   |               |
|                                              |                                               | Declaration Declaration                     | etails Block         |                                   |               |
|                                              |                                               |                                             |                      |                                   |               |
| I hereby undertake to keep the abo<br>Accept | ve particulars up-to-date by notifying to the | e Head of office any addition or alteration | s in the family.     |                                   |               |

| 🕄 Child Page - Go | ogle Chrome              |                                 |                        | - 0                                              | ×     |
|-------------------|--------------------------|---------------------------------|------------------------|--------------------------------------------------|-------|
| A Not secure      | https://uat.odishatreasu | r <mark>y.gov.in</mark> /Pensio | nPreparation/autoNextU | serListSearch.html?roleId=46&workflowId=18&input | tFi Q |
|                   | Next Roles :             |                                 |                        | Pension Issue Authority - Assistant Controller 🗸 |       |
|                   |                          | User<br>Id Office               | Login<br>Id User Name  | User<br>Description                              |       |
|                   |                          |                                 | Submit                 |                                                  |       |

#### ASST. CONTROLLER- CONTROLLER OF ACCOUNTS

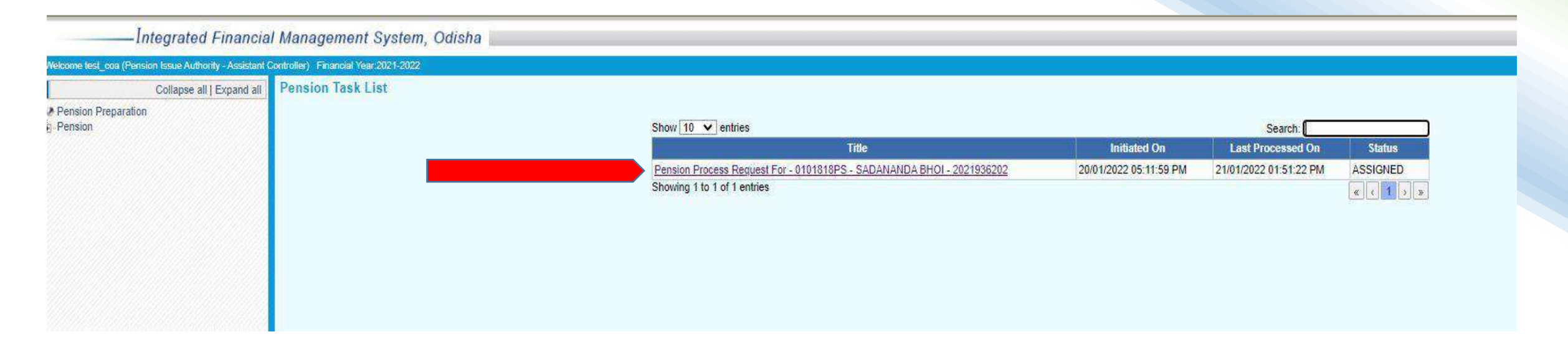

Task approved and forwarded by the PSA now available in ASST. CONTROLLER- CONTROLLER OF ACCOUNTS Login. By clicking the task CAO office will receive see the details of the application and download the .XML file with attachments by clicking "download XML" and "Attachments" menu..

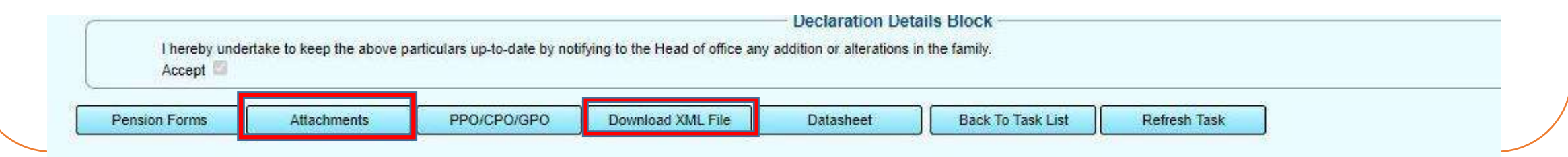

#### Controller of Accounts

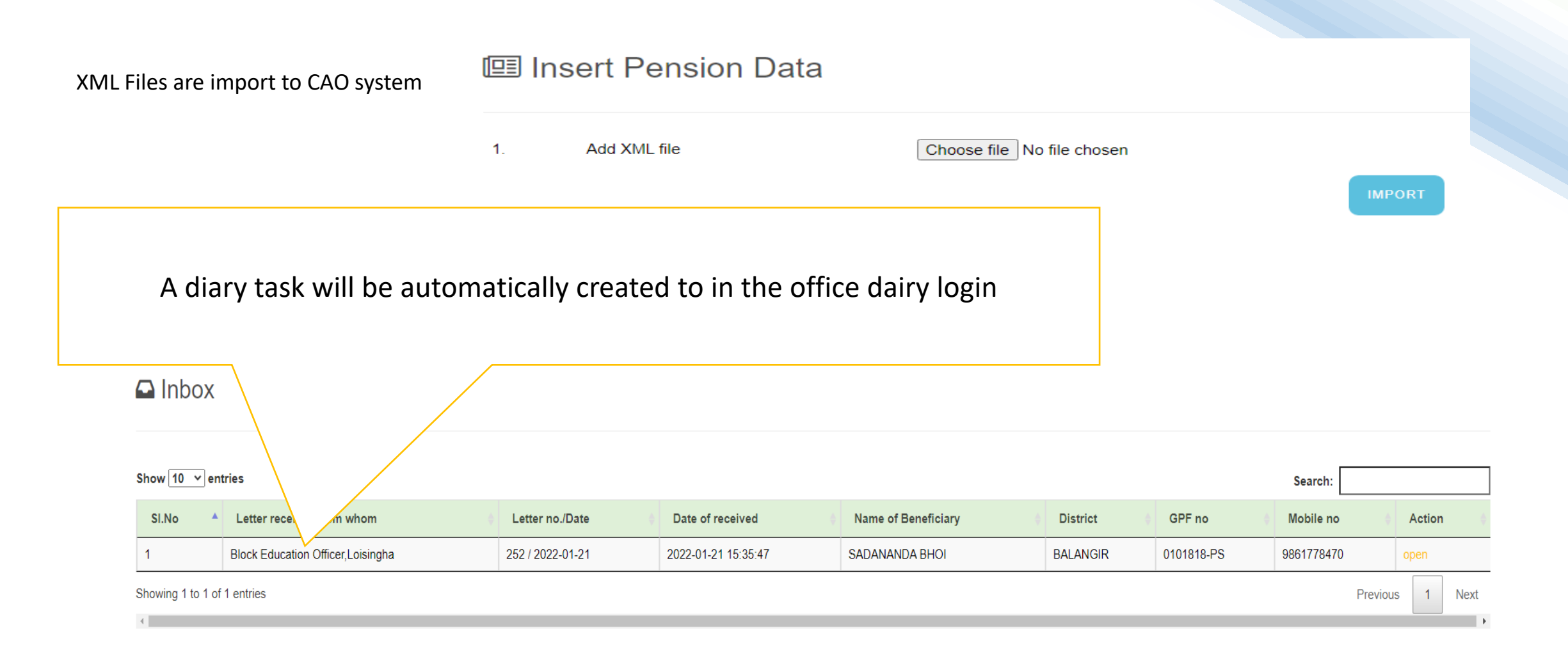

#### Controller of Accounts

| TAHINUR KHAN<br>Role: SENIOR DIARIST<br>Usor Id: cao18 | Assignment Detail          |                                                        | ×     |          |            | ଇ-ଭବିଷ୍ୟନିଧି | <b>)</b><br>111 |
|--------------------------------------------------------|----------------------------|--------------------------------------------------------|-------|----------|------------|--------------|-----------------|
| Go to Profile                                          | Letter received from whom: | Utkalmani Gopabandhu H.S School, Gobindapur, Dhenkanal |       |          |            | HLOS OUT     |                 |
|                                                        | Letter No:                 | 252                                                    |       |          |            |              |                 |
| 🖴 Inbox                                                | Letter Date:               | 21-01-2022                                             |       |          |            |              |                 |
|                                                        | Date of received:          | 21-01-2022                                             |       |          |            |              |                 |
| Show 10 v entries                                      | Name of Beneficiary:       | SADANANDA BHOI                                         |       |          |            | Search:      |                 |
| SLNo * Letter received from whom                       | District:                  | BALANGIR                                               |       | District | GPF tto    | Mobile no    | Action          |
| Showing 1 to 1 of 1 entries                            | GPF series:                | PS                                                     |       | BALANGIK | 0101818-PS | 980177847.0  | Pievious 1 Next |
| 4                                                      | GPF no:                    | 0101818                                                |       |          |            |              | *               |
|                                                        | Mobile no:                 | 9861778470                                             |       |          |            |              |                 |
|                                                        | Select Sub Sub Section To: | Select sub sub section                                 |       |          |            |              |                 |
|                                                        | Upload photo:              | Choose File No file chosen                             |       |          |            |              |                 |
|                                                        |                            | FORWARD                                                |       |          |            |              |                 |
|                                                        |                            |                                                        | CLOSE |          |            |              |                 |
|                                                        |                            |                                                        | _     |          |            |              |                 |

After clicking "OPEN" it ask to select the PDA( Pension Dealing Asst.) and upload the scanned photo.

### Controller of Accounts

#### Pension Section

|                                | (Se<br>FORM FO<br>( To be sent in dupl | FORM NO 4<br>ee Executive Instruction Para 5(1) )<br>RASSESSING PENSIONAND GRATUITY<br>icate if payment is desired in a different aud | it circle)                              |                                 |                           |
|--------------------------------|----------------------------------------|----------------------------------------------------------------------------------------------------|-----------------------------------------|---------------------------------|---------------------------|
| Choose Case Type*              | Govt Aided                             | ULB                                                                                                    |                                         |                                 |                           |
| File No*                       | SDVSDVSDV                              |                                                                                                    | PSA Name and Address*                   | Utkalmani Gopabandhu H.S School | , Gobindapur, Dhenkanal 🗸 |
| HRMS ID                        |                                        |                                                                                                    | Employee Name                           | SADANANDA BHOI                  |                           |
| Letter Number                  | 252                                    |                                                                                                    | Dated                                   | 21-01-2022                      |                           |
| Series                         | PS V                                   |                                                                                                    | GPF Account No                          | 0101818                         |                           |
| Mobile no                      | 9861778470                             |                                                                                                    | Present Or Last Designation*            | Select Designation              | •                         |
| Gender*                        | ● Male ○ Female                        |                                                                                                    | Date of Birth of Pensioner*             | 20-01-1960                      |                           |
| Correspondence Address*        | AT-AT / PO - BHARSULA                  | VIA - DUKUDA,BOLANGIR, PS- BOLAN                                                                                                    | GIR, DIST- BALANGIR,ODISHA, PIN- 752303 |                                 |                           |
| Class of Pension*              | Superannuation pension V               |                                                                                                    | LTA PENSION                             | ○ Yes ○ No                      |                           |
| Date of Death While in Service | dd-mm-yyyy                             |                                                                                                    | Date of Death After Retirement          | dd-mm-yyyy                      |                           |
| If 2nd pension and above       | Relation with nomini                   | Status                                                                                                    | Date of Commence / Re-marriage          | Spouse is a Govt employee       | Old PPO No                |
|                                | Select V                               | Select                                                                                                    | dd-mm-yyyy                              |                                 |                           |
| Pension Rules Applicable       | Pension rule OAEIERB-81 OC             | CS(pen)1992 🗸                                                                                                    |                                         |                                 |                           |

After Approve of task at Asst. Controller PPO, GPO, CPO and Intimation will be generate and Digitally Signed.

# Controller of Accounts, Odisha

#### Pension Section

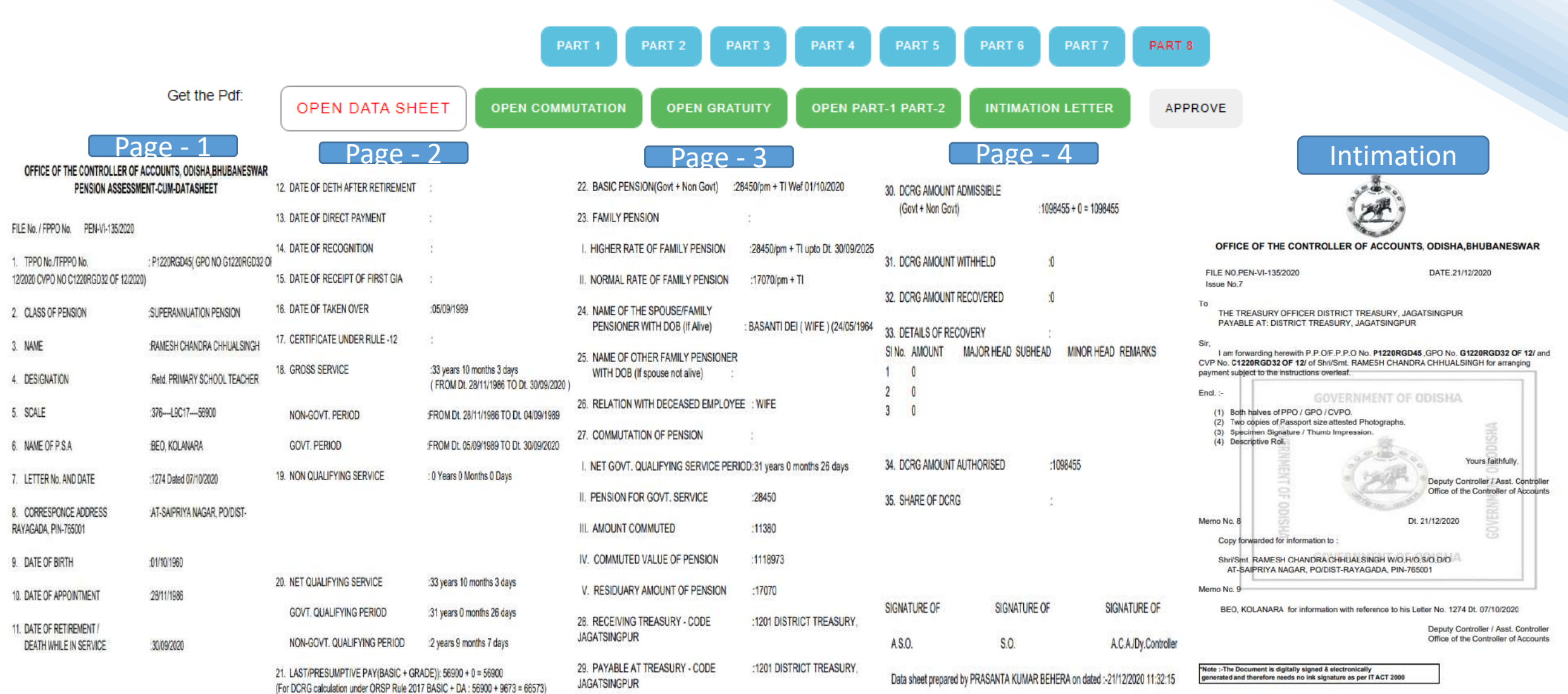

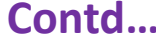

After Approve of task at Asst. Controller PPO, GPO, CPO and Intimation will be generate and Digitally Signed.

## Controller of Accounts, Odisha

#### Pension Section

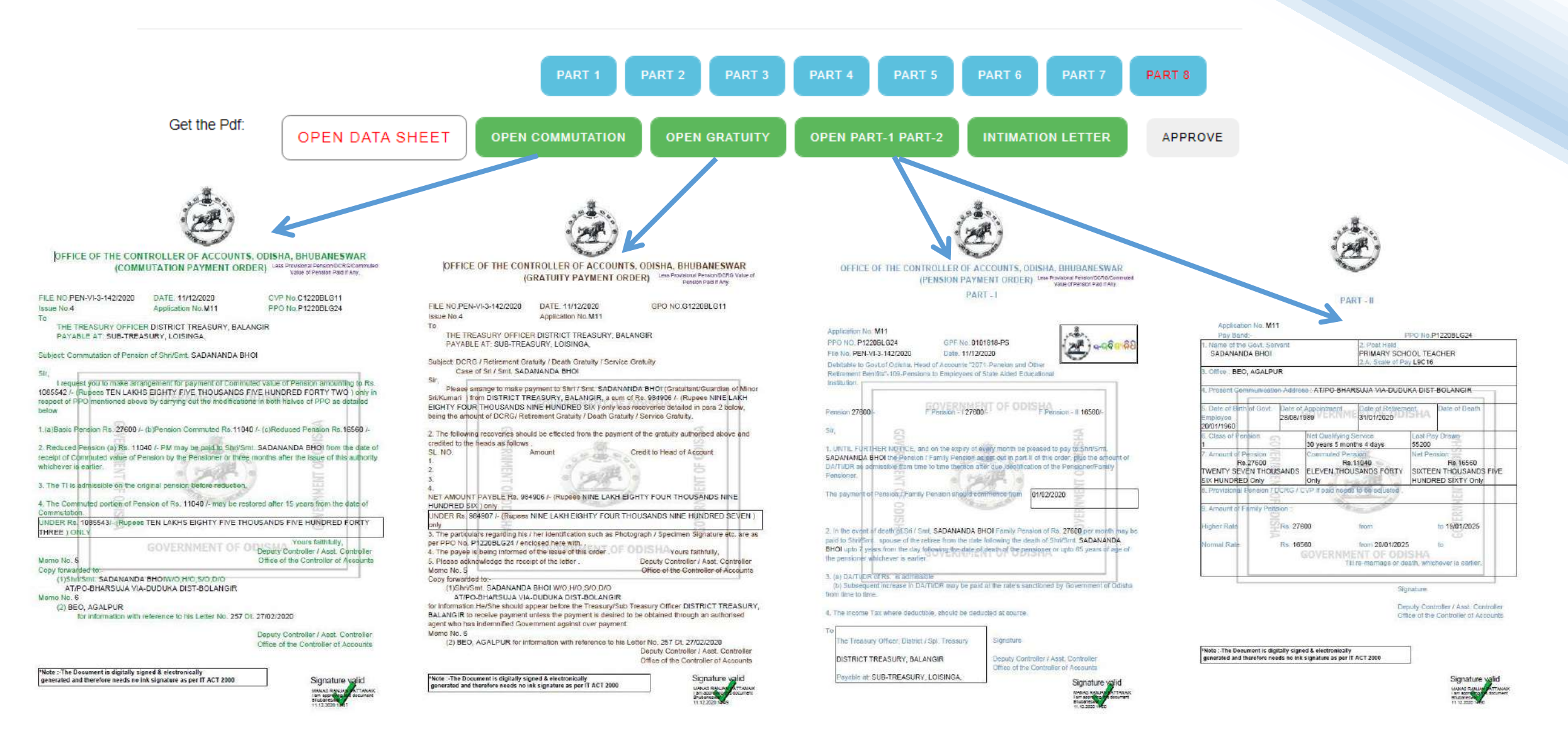

Task List of

Asst. Controller. JOB 2

# Controller of Accounts, Odisha

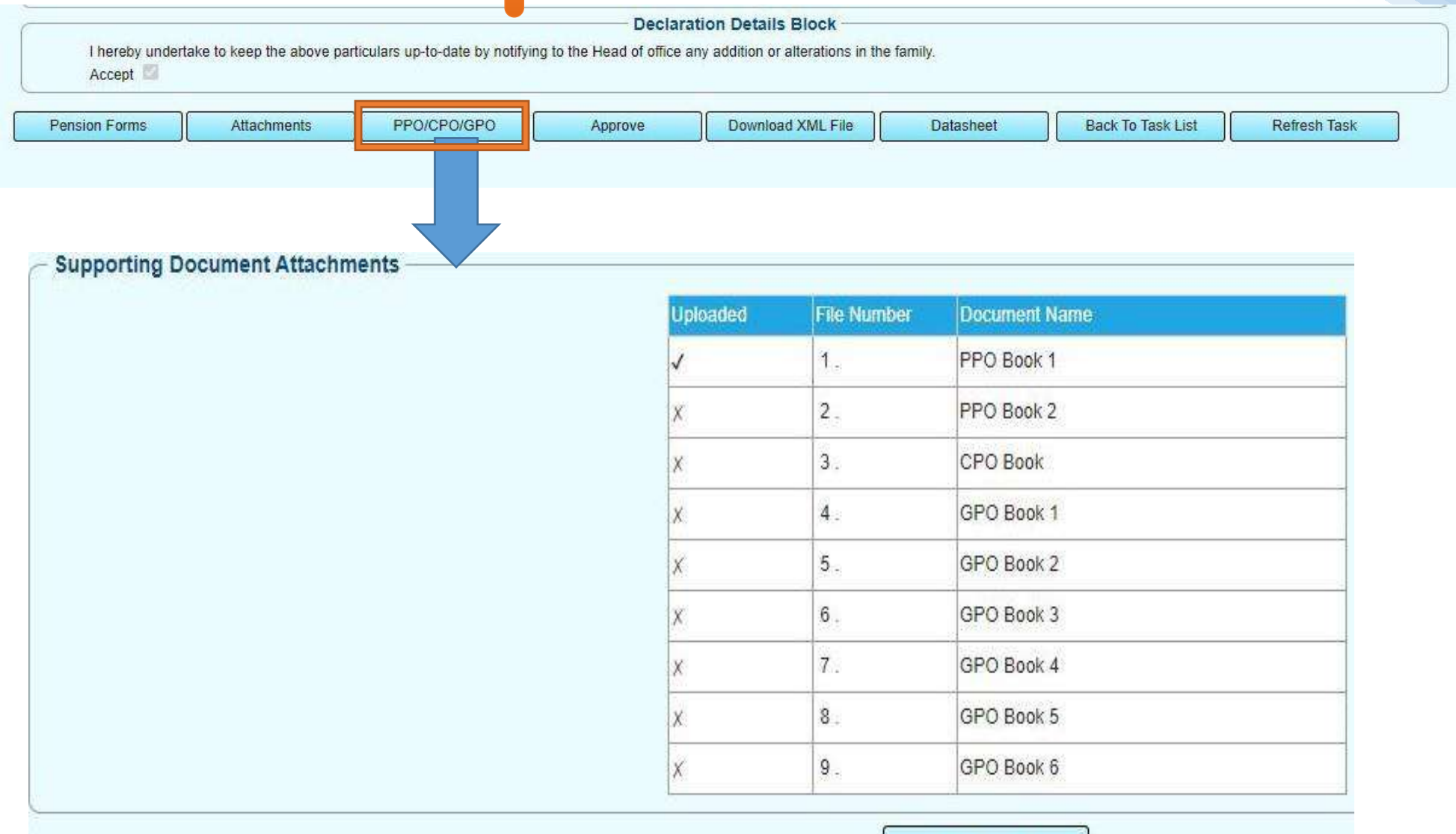

Back To Task

### Controller of Accounts, Odisha

#### **Treasury Portal**

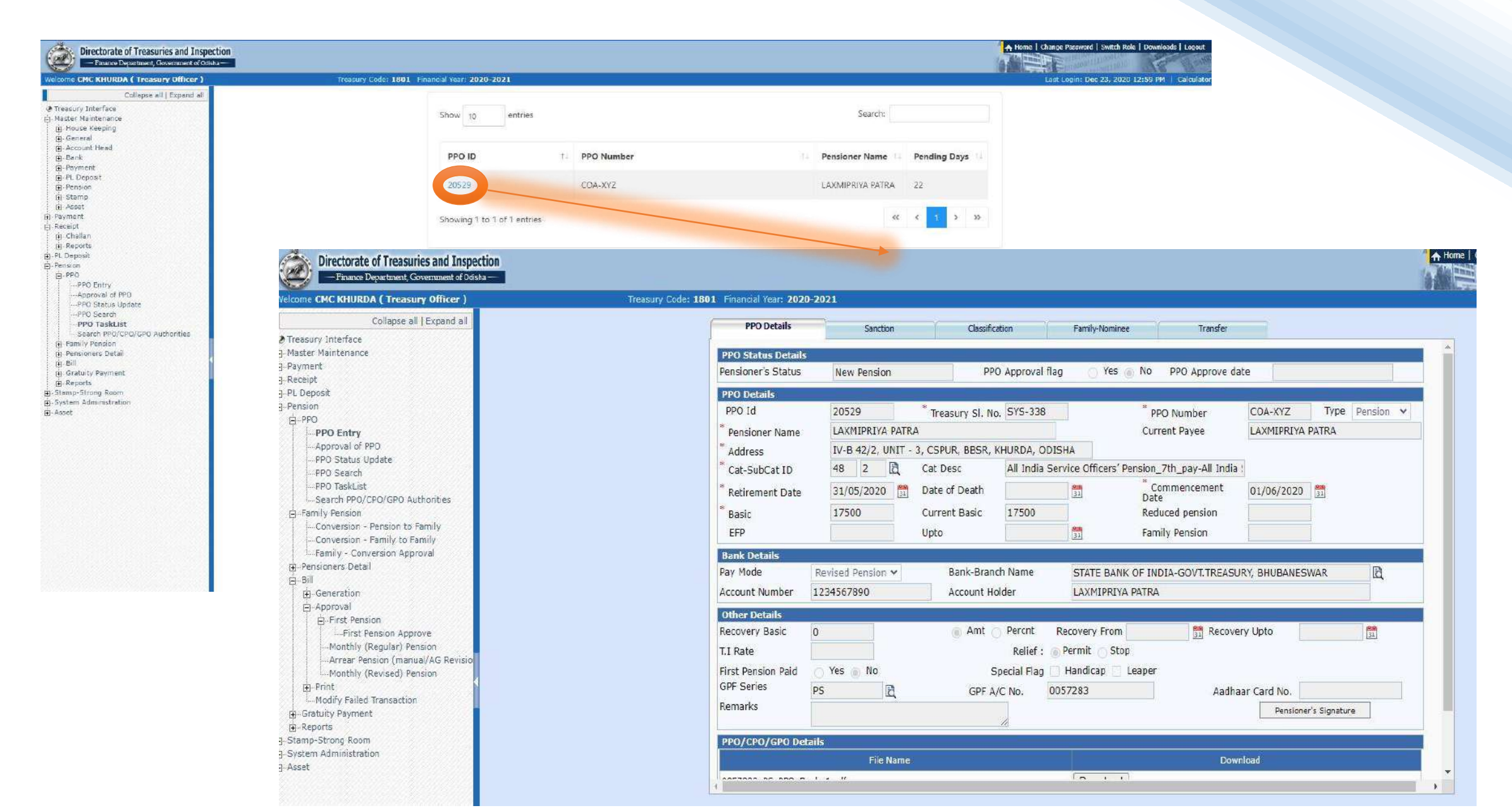

# Controller of Accounts, Odisha

#### Treasury Portal

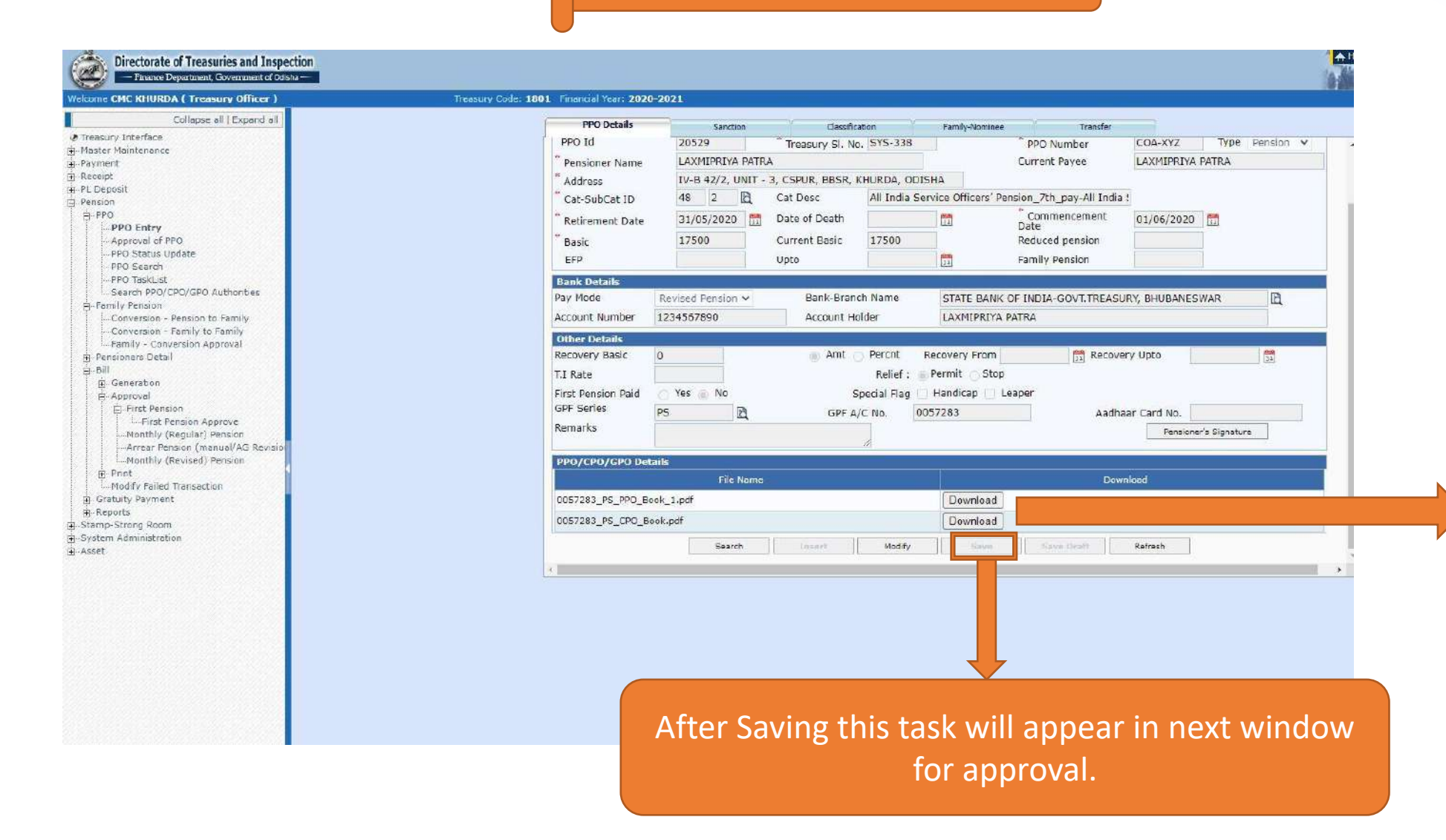

Treasury officer can download digitally signed PPO, GPO, CPO issued by CAO.

Here Treasury officer can view and modify all details except PPO,GPO,CPO issued by CAO.

# Controller of Accounts, Odisha

#### **E PPO Generation**

## Controller of Accounts, Odisha

| Directorate of Treasuries and Ins<br>— Finance Department, Government of<br>me CMC KHURDA ( Treasury Officer )                                                                                                    | odisha —          | Treasury Code: <b>1801</b> Fi          | nancial Year: <b>2020-2021</b> |                       | Home   Change Password   Switch Role   Downloads |
|----------------------------------------------------------------------------------------------------|-------------------|----------------------------------------|--------------------------------|-----------------------|--------------------------------------------------|
| Collapse all   Expand a                                                                                                    | ePPO Report       | t Generation                           |                                |                       |                                                  |
| er Maintenance<br>rent<br>pot<br>sposit<br>on<br>20                                                                                                    | Parent Treas      | sury Code                              | 1801                           | Q Treasury Code       | 1801                                             |
| PPO Entry<br>Approval of PPO                                                                                                    | PPO ID*           |                                        |                                | Q                     |                                                  |
| PPO Status Opdate<br>PPO Search                                                                                                    | S LOV - Google    | le Chrome                              | - 0 ×                          |                       |                                                  |
| PPO TaskList                                                                                                    | A Not secur       | ire   uat.odishatreasury.gov.in/webtre | asury/Lov?item=SELECT          |                       |                                                  |
| Search PPO/CPO/GPO Authonities<br>nily Pension<br>Conversion - Pension to Family<br>Conversion - Eamily to Family                                                                                                    | Enter Filter Crit | teria: %                               | Gearch                         | Generate Refresh      |                                                  |
| Family - Conversion Approval                                                                                                    | Total records     | s found: 5509                          |                                |                       |                                                  |
| isioners Detail                                                                                                    | PPO ID            | Pensioner Name                         | PPO Number                     |                       |                                                  |
| Payment Mode and Bank A/c                                                                                                    | 20526             | ATTNURIYA KAR                          | 1ES1123<br>609707              |                       |                                                  |
| Status Change                                                                                                    | 20501             | INDRAMANI BEHERA                       | 606767                         |                       |                                                  |
| Revision of Components                                                                                                    | 20525             | NIRANJAN NAYAK                         | 508104                         |                       |                                                  |
| By Transfer                                                                                                    | 20383             | BANSHIDHAR MOHARANA                    | 127472                         |                       |                                                  |
| uity Payment                                                                                                    | 20279             | SUPHALA PRADHAN W/O-LATE D<br>PRADHAN  | 548619                         |                       |                                                  |
| ports                                                                                                    | 20415             | FAKIR CHARAN SETHI                     | 606537                         |                       |                                                  |
| PPO Register                                                                                                    | 2639              | SMT ANNAPURNA KAR                      | 1234/CE                        |                       |                                                  |
| LOP for Pension                                                                                                    | 2640              | ANNAPURNA KAR                          | 9819/P                         |                       |                                                  |
| BT Schedule for PPO                                                                                                    | 2645              | GOBINDA CHANDRA DASH                   | 10736/P                        |                       |                                                  |
| Passed Bill Status                                                                                                    | 2651              | RAGHUNATH MALLICK                      | 6203/(P)                       | Salact DDO Id and Gar | norato F_DDA                                     |
| rirst Pension<br>Undrawn Pensioner                                                                                                    | 11237             | SRI DURYODHAN SAHOO                    | 561877 / LPR 👻                 |                       | nerate L-FFO.                                    |
| 6th Pay Arrear Bill Details                                                                                                    |                   | Select                                 |                                |                       |                                                  |
| Total Pensioners                                                                                                    | Search ai         | nywhere                                |                                |                       |                                                  |
| Taxable Pensioners List                                                                                                    |                   |                                        |                                |                       |                                                  |
| Pensioner Bank A/C Details                                                                                                    |                   |                                        |                                |                       |                                                  |
| Revised Pension                                                                                                    |                   |                                        |                                |                       |                                                  |
| Pension Payslin                                                                                                    |                   |                                        |                                |                       |                                                  |
| Arrear Manual Dension Bill DH                                                                                                    |                   |                                        |                                |                       |                                                  |
| Central Pensioners Report                                                                                                    |                   |                                        |                                |                       |                                                  |
| 7th Pay Revision Report                                                                                                    |                   |                                        |                                |                       |                                                  |
| and a second contract of the second contract of the second contract | 28                |                                        |                                |                       |                                                  |

- -Income Tax Compilation Sheet